System-V テキストデータ変換 (CSV形式)

(06.7)

【取扱説明書】

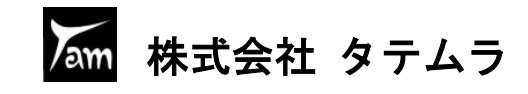

# 目 次

| テキスト変換について    | <br>1 |
|---------------|-------|
| フロッピーディスクの初期化 | <br>2 |

# テキスト変換対応

| [11]   | 仕訳入力                                         | 3  |
|--------|----------------------------------------------|----|
| [30]   | 合計残高試算表・精算表・・・・・・・・・・・・・・・・・・・・・・・・・・・・・・・・・ | 5  |
| [31]   | 営業成績報告書・[32] 青色営業成績報告書・                      |    |
|        | [33] 製造原価報告書                                 | 7  |
| [53]   | 法人決算書(会社法対応) ・・・・・・・・・・・・・・・・・・・             | 9  |
| [9053] | 旧法人決算書                                       | 12 |
| [58]   | 部門別営業成績推移表・[59]部門別当期原価推移表 ・                  | 14 |
| [60]   | 部門別営業成績報告書・[61]部門別製造原価報告書・・                  | 16 |
| [62]   | 科目別補助集計表                                     | 18 |
| [66]   | 工事別管理一覧表                                     | 20 |

| イツトじナイヘト版山力広(各帳表共通) ・・・・・・・・・・・・ 2 | ネッ | トでテキスト搬出方法 | (各帳表共通) |  | 2 2 |
|------------------------------------|----|------------|---------|--|-----|
|------------------------------------|----|------------|---------|--|-----|

### テキスト変換について

#### ●概要

LXで作成した、帳票類(下記参照)のファイルをCSV形式に変換してフロッピー ディスク等に搬出することができます。 フロッピーディスクに保存されたデータは、Windowsのアプリケーションソフト

Word、Excel、一太郎、ロータス等)上で編集することができます。

● 種 類 ※お持ちのプログラムにより異なります。

 [11] 仕訳入カーF10リスト
 [58] 部門別営業成績推移表

 [30] 合計残高試算表・精算表
 [59] 部門別当期原価推移表

 [31] 営業成績報告書
 [60] 部門別営業成績報告書

 [32] 青色営業成績報告書
 [61] 部門別製造原価報告書

 [33] 製造原価報告書
 [62] 科目別補助集計表

 [53] 法人決算書(会社法対応)
 [66] 工事別管理一覧表

 [9053] 旧法人決算書
 [9053] 日法人決算書

### ● 操作の流れ

1. Windowsにてフロッピーディスクの初期化を行います。(1.44フォーマット) ※P.2参照

2. L X の各プログラムより、フロッピーディスクに搬出します。(CSV形式)

3. Windows内の各アプリケーションソフトへ、搬出したデータを呼び出し編集を行います。

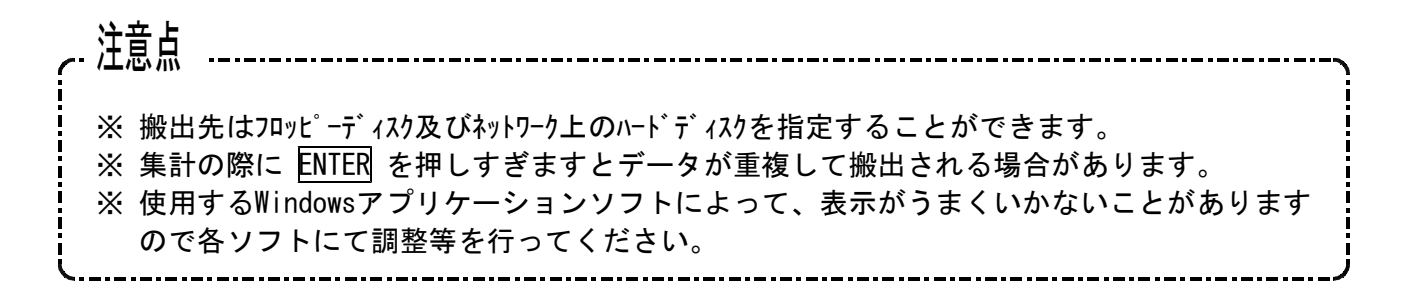

※ Windowsアプリケーションソフトのお問い合わせは、各製造元へお問い合わせください。

# フロッピーディスクの初期化

フロッピーディスクの初期化をします。

2HDのフロッピーディスクの初期化についてご説明します。

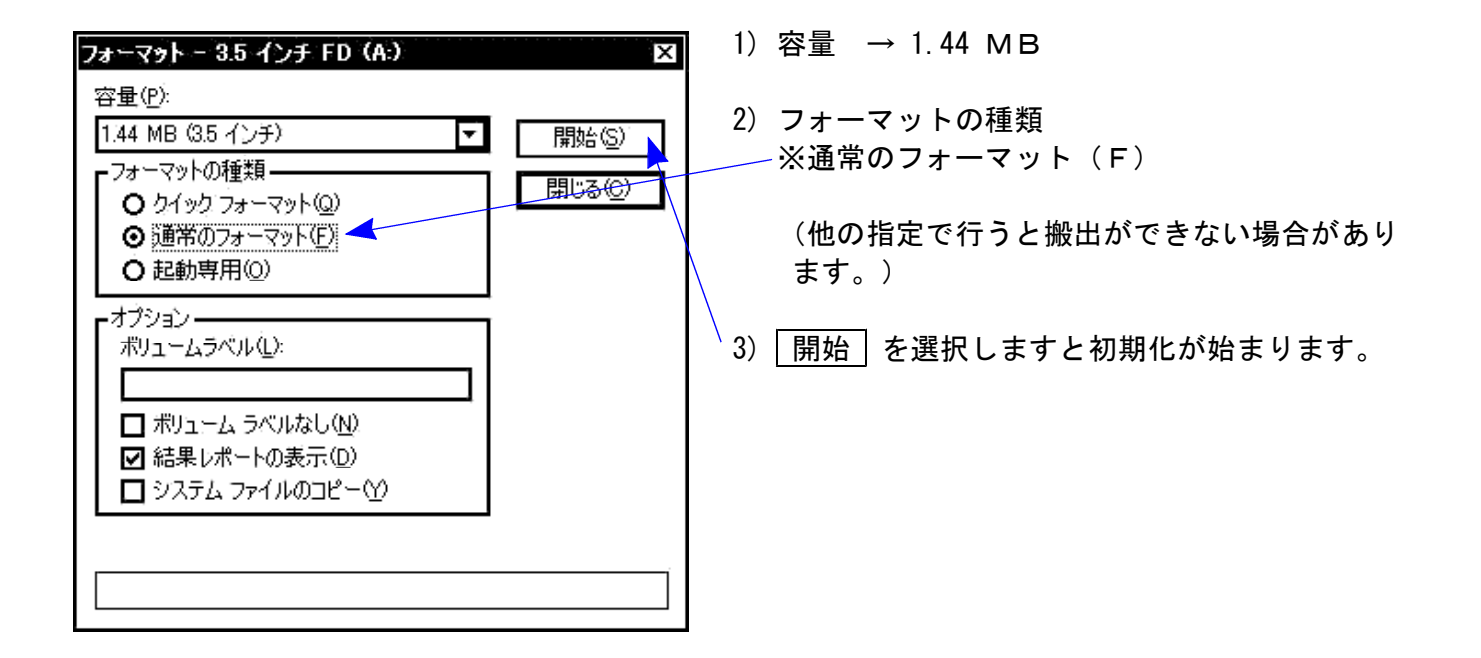

| フォーマット結果 - 3.5 インチ F                                     | D (A:)                                               | 4)終了するとフォーマット結果が表示されます。                                  |
|----------------------------------------------------------|------------------------------------------------------|----------------------------------------------------------|
| 全ディスク領域:<br>システムが使用している領域:<br>不良セクタ:<br>利用可能ディスク領域:      | 1,457,664 / 당신<br>0 / 당신<br>0 / 당신<br>1 457,664 / 당신 | ※ 不良セクタ<br>(数字が表示されている場合は、フロッピーに<br>異常がありますので使用しないで下さい。) |
| アロケーション ユニット サイズ:<br>アロケーション ユニット サイズ:<br>アロケーション ユニット数: | 512 バイト<br>2,847 個                                   | 5) 閉じる にマウスの矢印を合わせて、左ボタン<br>を1回押しますと終了となります。(クリック)       |
| シリアル番号:                                                  | 19D1-1951                                            |                                                          |
|                                                          | 73                                                   |                                                          |

## テキスト変換対応 [11] 仕訳入力

仕訳入力内にある全てのリストにおいてテキスト変換が可能となりました。(V-3.06以降) 各リスト内に出力欄を設け 1. 画面 2. プリンタ 3. ファイル の対話を設け 『3. ファイル』と選択した場合にそのリストをCSV形式で搬出致します。

搬出したデータは、自動的に『LXZAIMU.CSV』としてどのリストで出力しても共通の名前となります。 搬出の際に変更が可能なのでわかりやすい名前にして下さい。

F 6

例)条件選択リスト

手順

1. 仕訳入力を呼び出し、リスト選択(F10)を押します。 下記の画面を表示しますので、3 条件選択を押します。

選択・・・[3] 1. 科目計 2. 日計 3. 条件選択 4. 仕訳リスト 5. 簡易元帳 6. 科目別補助

| 財務メニュー(1001)                                                                                                    | 1 2. | 左図の画面にて必要な項目を指定します。                                                                                                    |
|----------------------------------------------------------------------------------------------------|------|----------------------------------------------------------------------------------------------------|
| ** 条件選択リスト **<br>1 ロロ 「 / 1-町 末〕                                                                                                    |      |                                                                                                    |
|                                                                                                    |      |                                                                                                    |
| 3. 料目ユート[ ] 銀行補助[/ ] 1.借方 2.貫方 3.両方[3]<br>4. 相手コード[ ] 銀行補助[/ ]                                                                                                    |      | アンマッチ                                                                                                    |
| 5. 金額                                                                                                    |      | **以外 を呼びだすときに使用します。                                                                                                    |
| 7. 税マーク[],[],[],[],[],[],[]1.借方 2.貸方 3.両方[3]                                                                                                    |      | 例)現金以外                                                                                                    |
| 8. 補助コード① {[ - ][ - ][ - ]]                                                                                                    |      | 科目コードに10 <u>1を</u> 入力し、 <u>アンマッチ</u> (F3)                                                                                                    |
| 9. 補助名称[1] 1.コード 2.コードと明細 3.明細のみ                                                                                                    |      | を押します。 <mark>101</mark> が反転します。                                                                                                    |
| 10. 摘要」                                                                                                    |      | 確定(F6)を押しますと現金以外の                                                                                                    |
| 11. 税分離モード[1] 1.両方 2.3% 3.5%<br>12. 出力順[1] 1.入力順 2.日付順                                                                                                    |      | 伝票を呼びだすことが可能です。                                                                                                    |
| 13. 出力                                                                                                    |      |                                                                                                    |
| F1         F2         F3         F4         F5         F6         F7         F8         F9         F10           -2.400株         -2.400株         -2.400株         -2.400株         -2.400K         -2.400K         -         -2.400K |      |                                                                                                    |
| <u>/*奶店    /////     /////                 </u>                                                                                                    | 3.   | <u>出力・・・ 3.ファイルを指定します。</u>                                                                                                    |
| 財務メニュー(1001)                                                                                                    |      |                                                                                                    |
| ** 条件選択リスト **                                                                                                    | 4    | 出力先で、1FDを指定します。                                                                                                    |
| 出力先[1] 1.FD 2.ネット                                                                                                    |      | ※2. ネットは現在操作している機械のハードディスク内                                                                                                    |
|                                                                                                    |      | にデータを保存します。                                                                                                    |
|                                                                                                    |      | 詳しくはP.22参照                                                                                                    |
|                                                                                                    |      |                                                                                                    |
|                                                                                                    | 5.   | ファイル名を表示します。                                                                                                    |
|                                                                                                    |      | そのままで良ければ <mark>Enter</mark> を押します。                                                                                                    |
|                                                                                                    |      | 変更する場合は、他のアプリケーションソフトでデータを                                                                                                    |
|                                                                                                    |      | 読み込めない為、『.CSV』は消さないようにし                                                                                                    |
|                                                                                                    |      | て下さい。                                                                                                    |
| F1         F2         F3         F4         F5         F6         F7         F3         F9         F10           プ・切替         7ンマッチ         入力へ         総・HOME         確         定し項目NO                                            |      |                                                                                                    |
| <u>.</u>                                                                                                    | 4    | ※<br>仕訳の<br>場合全ての<br>リストは<br>『LXZAIMU. CSV』                                                                                                    |
|                                                                                                    |      | として名前を表示します。                                                                                                    |
|                                                                                                    |      |                                                                                                    |
|                                                                                                    |      | Ţ <sup>−</sup> Уを浴と9場合はノァ1ル名を変更して下さい。                                                                                                    |
|                                                                                                    | 1    | 1000000000000000000000000000000000000                                                                                                    |
| z_dos_copy                                                                                                    |      |                                                                                                    |
| WS/DOSフロッピーセット後 Foterキーを押してください                                                                                                    |      |                                                                                                    |
| MONDONANC CHARGEMENT STRUCT                                                                                                    | 6    | フロッピーディスクを親機にセットレ ます                                                                                                    |
| [ <b>更5</b> :中止]                                                                                                    | Ŭ.   | 1 $447 + - \overline{\gamma} + \overline{\lambda} + \overline{\lambda} + $ |
|                                                                                                    | l    | 押します。 (初期化の方法はP 2参照)                                                                                                    |
|                                                                                                    |      |                                                                                                    |

z\_dos\_copy

| **** | 完了 | **** |
|------|----|------|
|      |    |      |

[F5<mark>:終了]</mark>

- 左図の画面を表示しましたら作業終了です。
   終・HOME(F5)を押します。
- リストの最初の項目にカーソルが戻りますので、 終・HOME(F5)で終了します。

### [11] 仕訳入力(3) 条件選択リストWindows表計算ソフト搬出例

※搬入した表計算ソフトの項目の幅が狭いと金額が\*\*\*などで表示される場合があります。 幅を広げることで正常に表示されるので調整を行ってください。

| 1217                                               | ヮイル( <u>F</u> ) 編集( | ( <u>E</u> ) ∄ | 転⊙ 挿   | አወ ‡ | 「」(回)方書 | y-) | レ <u>(T</u> ) データ・ | ( <u>D</u> ) | ウィンドウ(W) へり | に   |    |         | _ 6 > |
|----------------------------------------------------|---------------------|----------------|--------|------|---------|-----|--------------------|--------------|-------------|-----|----|---------|-------|
| □☞■睂魯區♥ % 階電♥ ♡・☆・餐 Σ % 원 값 ∰ ቆ 100%  ⊡ 및 .        |                     |                |        |      |         |     |                    |              |             |     |    |         |       |
| MSPコシック   ⊡11 ⊡ B Z 型 ≡ ≡ ≡ 国 ■ %,% ポ 葉 車 ⊞ - & -▲ |                     |                |        |      |         |     |                    |              |             |     |    |         |       |
| A1 = 2000/3/1                                      |                     |                |        |      |         |     |                    |              |             |     |    |         |       |
|                                                    | A                   | В              | С      | D    | Е       | F   | G                  | Н            | Ι           | J   | K  | Ĺ       | M     |
| 1                                                  | 2000/3/1            | 1              | 1500   | 319  | 交際費     |     |                    |              |             | 101 | 現金 | 1500    |       |
| 2                                                  | 2000/3/2            | 2              | 1500   | 319  | 交際費     |     |                    |              |             | 101 | 現金 | 1500    |       |
| 3                                                  | 2000/3/2            | 3              | 500    | 308  | 事務品     |     |                    |              |             | 101 | 現金 | 500     |       |
| 4                                                  | 2000/3/3            | 4              | 3900   | 313  | 水光熱     |     |                    |              |             | 101 | 現金 | 3900    |       |
| 5                                                  | 2001/3/3            | 5              | 400    | 308  | 事務品     |     |                    |              |             | 101 | 現金 | 400     |       |
| 6                                                  | 2001/0/4            | 6              | 0500   | 309  | 地家賃     |     |                    |              |             | 101 | 現金 | 0500    |       |
| 7                                                  | 2001/3/9            | 7              | 4000   | 313  | 水光熱     |     | 0                  |              |             | 101 | 現金 | 4000    |       |
| 8                                                  | 2001/3/9            | 8              | 800    | 319  | 交際費     |     | 0                  |              |             | 101 | 現金 | 800     |       |
| 9                                                  | 2001/3/10           | 9              | 150000 | 302  | 給料      |     |                    |              |             | 101 | 現金 | 150000  |       |
| 10                                                 | 2001/3/10           | 10             | 210000 | 302  | 給料      |     |                    |              |             | 101 | 現金 | 21 0000 |       |
| 11                                                 | 2001/3/12           | 11             | 250000 | 302  | 給料      |     |                    |              |             | 101 | 現金 | 250000  |       |
| 12                                                 | 2001/3/15           | 12             | 20000  | 319  | 交際費     | -   |                    |              |             | 101 | 現金 | 20000   |       |

※ 表計算ソフトの問い合わせは、製造元等にお問い合わせください。

## テキスト変換対応 [30] 合計残高試算表・精算表

● 試算表及び精算表をCSV形式で搬出致します。 50社まで合併して集計させることが可能です。

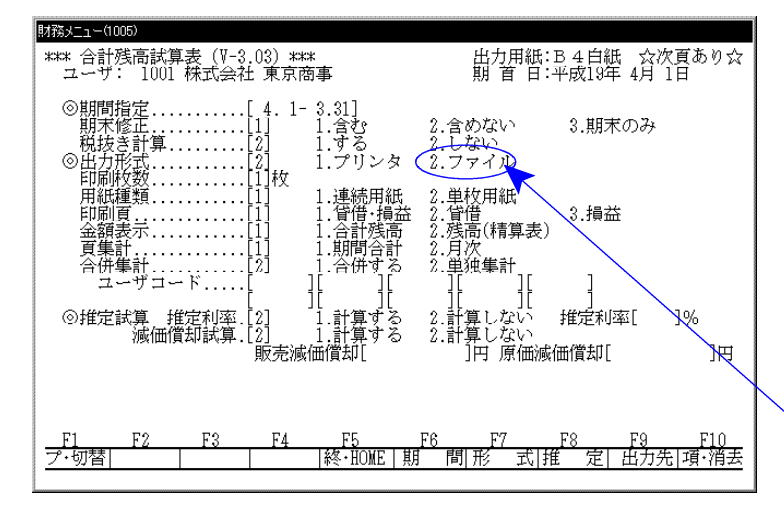

#### 〈50社合併画面〉

| 財務メニュー          | (1101)         |               |                 |           |                   |    |    |          |             |               |            |
|-----------------|----------------|---------------|-----------------|-----------|-------------------|----|----|----------|-------------|---------------|------------|
| *** 合i<br>ユー    | 計残高詞<br>ザ:1001 | 【算表(【<br>株式会社 | '-3.04)<br>土 東京 | ***<br>商事 |                   |    |    | 出加<br>期首 | 月紙:B<br>日:平 | 4白紙<br>成13年 4 | 月 1日       |
| 《合              | 併ユーサ           | í⊐⊷ř(         | の指定》            | )         |                   |    |    |          |             |               |            |
|                 | ][ ]           | ][            | ][              | ][        | ][                | ][ | ][ | ][       | ][          | ]             |            |
|                 | ][ ]           | ][            | ][              | ][        | ][                | ][ | ][ | ][       | ][          | 1             |            |
|                 | ][ ]           | ][            | ][              | ][        | ][                | ][ | ][ | ][       | ][          | ]             |            |
|                 | ][ ]           | ][            | ][              | ][        | ][                | ][ | ][ | ][       | ][          | ]             |            |
|                 | ][ ]           | ][            | ][              | ][        | ][                | ][ | ][ | ][       | ][          | 1             |            |
|                 |                |               |                 |           |                   |    |    |          |             |               |            |
|                 |                |               |                 |           |                   |    |    |          |             |               |            |
|                 |                |               |                 |           |                   |    |    |          |             |               |            |
| <b>F</b> 1      | <b>F</b> 9     | <b>F</b> 9    | τ               | 74        | T.                | TR |    | 67       | FO          | FO            | <b>F10</b> |
| <u></u><br>プ・切智 |                | rə            | r               | 4         | <u>下)</u><br>冬·指定 |    |    | r/       | ro          | 61            |            |
|                 |                |               |                 |           |                   |    |    |          |             |               |            |

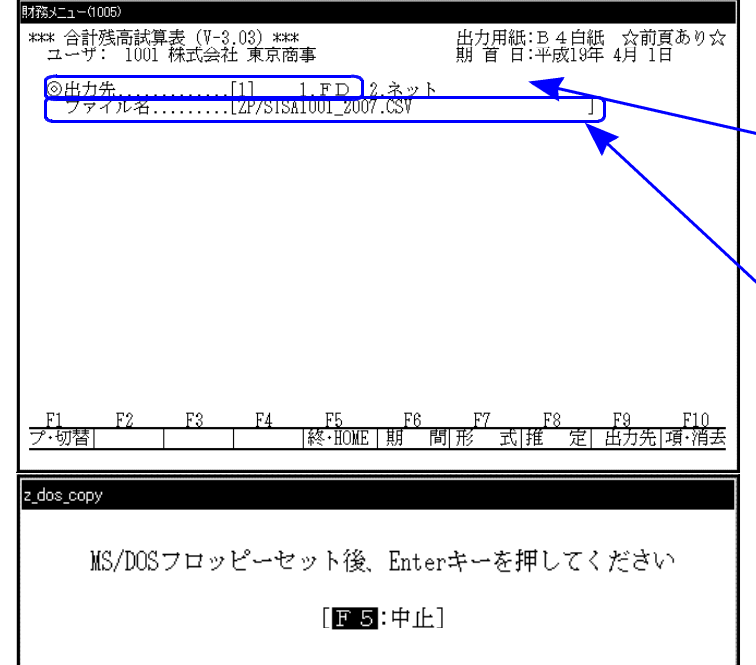

手順

- 1. 基本帳表(F7)の[30]を呼び出し ます。
- ユーザコード<u>を指定</u>します。
   ユーザコード<u>ENTER</u>
- 3. 期間指定を行います。
- 4. 期末修正(13ヶ月目で入力したデータ)を含 む含まない期末のみの指定を行います。
- 5. 出力形式で2.ファイルを選びます。
- 6. 合計残高試算表か精算表かの指定を行い ます。
- 期間合計 … 指定期間の合計を集計します。
   月 次 … 指定期間を月々集計します

 8. 合併集計 … 同一期首日の会社データを合併 します。 10社以上合併する場合はユー ザコードで\*\*を押しますと50社 まで合併可能です。

- 推定利益率…推定利益率とは、期間中の売 上より利益を算出して設定す ると、利益率を期末棚卸し残 高と製品残高に反映させ、推 定の試算表を作成することが できます。
- 減価償却試算…年間の償却金額を設定する と日割で償却費を計算し、 一般管理費の減価償却費 (323)、原価経費の減価償却 費(935)、減価償却累計額 (150)に反映されます。
- 出力先で、1. F Dを指定します。
   ※2. ネットは現在操作している機械のハード ディスク内にデータを保存します。
   詳しくはP. 22参照
- 12. ファイル名を表示します<u>。</u> そのままで良ければEnterを押します。 変更する場合は、他のアプリケーションソフトでデ ータを読み込めない為、『.CSV』は消さない ようにして下さい。

F 7

#### z\_dos\_copy

\*\*\*\* 完了 \*\*\*\*

[F5:終了]

- 14. <u>左図の</u>画面を表示しましたら作業終了です。
   終・HOME(F5)を押します。
- 15. ユーザ コート にカーソルが戻りますので、終・HOME (F5)で終了します。

#### ● [30] 合計残高試算表 (Windows表計算ソフト搬出例)

※搬入した表計算ソフトの項目の幅が狭いと金額が\*\*\*などで表示される場合があります。 幅を広げることで正常に表示されるので調整を行ってください。

| X   | crosoft Excel – Dvzaimu.                           | CSY                  |                                       |               |                  |
|-----|----------------------------------------------------|----------------------|---------------------------------------|---------------|------------------|
| 國 7 | ファイル(E) 編集(E) 表示(                                  | (1) 挿入(1) 書式(12) ツール | (① テータ(①) ウィンドウ(Ψ)                    | ヘルナ(日)        |                  |
| 0   | ≱∎A A & VI                                         | 🖻 🛍 ဟ · 🍓 Σ f* 🤅     | ≜] 🛍 🕐 👋 MSP⊐:                        | <u>کور</u>    | 11               |
|     |                                                    | =                    |                                       | <b>L</b>      |                  |
|     |                                                    |                      | 0                                     | D             | F F <b>F</b>     |
| 1   |                                                    |                      |                                       |               |                  |
| 2   | 株式会社 東京商事                                          | ●                    | 合計残高試算表【貸借】                           | (期末会す)        | 至14年3月31日        |
| 3   | 勘定科目                                               | 前残高                  | 借方管方                                  | 残高            | 構成比              |
| 4   | 現金                                                 | 26.882.954           | 132,500                               | 772,100       | 26,243,354 99.9  |
| 5   | 売掛金                                                | 1,000                | · · · · · · · · · · · · · · · · · · · | 17,500        | -16,500 -        |
| 6   | 仮払消費税                                              |                      | 30,451                                |               | 30,451 0.1       |
| 7   | (流動資産)                                             | 26,883,954           | 1 62,951                              | 789,600       | 26,257,305 100   |
| 8   | 【資産合計】                                             | 26,883,954           | 162,951                               | 789,600       | 26,257,305 1.00  |
| 9   | 勘定科目                                               | 前残高                  | 借方貸方                                  | 残 高           | 構成比              |
| 10  | 仮受消費税                                              |                      |                                       | 5,477         | 5,477 0          |
| 11  | (流動負債)                                             |                      |                                       | 5;477         | 5;477 0          |
| 12  | 【負債合計】                                             |                      |                                       | 5,477         | 5,477 0          |
| 13  | 資本準備金                                              | 1,000                |                                       |               | 1,000 0          |
| 14  | (法定準備金)                                            | 1,000                |                                       |               | 1,000 0          |
| 15  | 前期繰越利益                                             | 26,882,954           |                                       |               | 26,882,954 0     |
| 16  | 当期損失                                               |                      | 632,126                               |               | 632,126 2.4      |
| 17  | (剰余金)                                              | 26,882,954           | 632,126                               |               | 26,250,828 100   |
| 18  | 【資本合計】                                             | 26,883,954           | 632,126                               |               | 26,251,828 100   |
| 19  | 【負債·資本合計】                                          | 26,883,954           | 632,126                               | 5;477         | 26,257,305 100   |
| 20- |                                                    |                      |                                       |               | 自13年4月1日         |
| 21  | 株式会社 東京商事                                          | <u>期首13年4月1日</u>     | <u>合計残高試算表【損益】</u>                    | <u>(期末含む)</u> | <u>至14年3月31日</u> |
| 22  | <u>勘 定 科 目</u>                                     | <u> </u>             | <u> 借 万賃 万</u>                        | 残 高           | 構成比              |
| 23  | 売上高 (ジャましま)                                        |                      | 5,477                                 | 115,000       | 109,523 100      |
| 24  | ( 純売上局)<br>▶ ▶ ▶ □ □ □ □ □ □ □ □ □ □ □ □ □ □ □ □ □ |                      | 5,477                                 | 115,000       | 109,523 100      |
|     |                                                    |                      |                                       |               |                  |

※ 表計算ソフトの問い合わせは、製造元等にお問い合わせください。

## テキスト変換対応[31]営業成績報告書・[32]青色営業成績報告書・[33]製造原価報告書

● 営業成績報告書及び青色営業成績報告書をCSV形式で搬出致します。

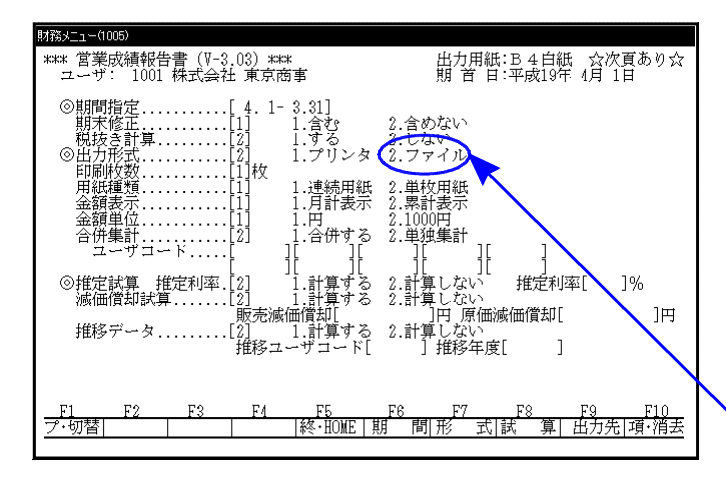

#### 〈50社合併画面〉

| 財務メニュー(         | 1101)           |              |                |           |                   |    |    |               |              |             |     |
|-----------------|-----------------|--------------|----------------|-----------|-------------------|----|----|---------------|--------------|-------------|-----|
| *** 営業<br>ユーザ   | 成績報作<br>:1001 和 | 与書(1<br>朱式会社 | -3.09)<br>± 東京 | ***<br>商事 |                   |    | 出則 | 【力用紙<br>【 首 日 | :B4日<br>:平成1 | 9紙<br>3年 4月 | 1日  |
| 《合併             | ユーザ:            | コードの         | の指定》           |           |                   |    |    |               |              |             |     |
| Г               | 11              | ٦٢           | 11             | 11        | ٦٢                | ٦٢ | ٦٢ | 11            | 11           | 1           |     |
| Ε               | ][              | ][           | ][             | ][        | ][                | ][ | ][ | ][            | ][           | ]           |     |
| Ε               | ][              | ][           | ][             | ][        | ][                | ][ | ][ | ][            | ][           | 1           |     |
| Ι               | ][              | ][           | ][             | ][        | ][                | ][ | ][ | ][            | ][           | ]           |     |
| Ľ               | ][              | ][           | ][             | ][        | ][                | ][ | ][ | ][            | ][           | 1           |     |
|                 |                 |              |                |           |                   |    |    |               |              |             |     |
|                 |                 |              |                |           |                   |    |    |               |              |             |     |
|                 |                 |              |                |           | 社名                | () |    |               |              |             |     |
| <b>P1</b>       | TO              | TO           |                |           | PE                | PO |    | Ť             | EO           | PO          | Plo |
| <u></u><br>プ・切替 | r2              | F3           |                | 4<br>*    | <u>rp</u><br>冬・指定 | rb |    | r/            | rð           | - Fa        |     |
|                 |                 |              |                |           |                   |    |    |               |              |             |     |

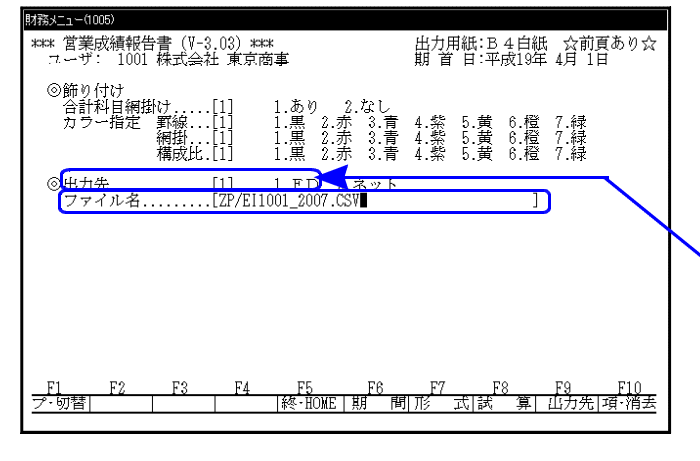

手順

1. 基本帳表 (F7)を呼び出します。

F 7

- 2. プログラム番号を入力します。
- ユーザコードを指定します。
   ユーザコードENTER
- 4. 期間指定を行います。
- 5. 期末修正(13ヶ月目で入力したデータ)を含む 含めないの指定を行います。
- ヽ<u>6. 出力形式は2.ファイルを指定します。</u>
- 各科目の計を月単位か累計で集計をするか を指定します。
- 集計を1.円単位か1000円未満切り捨てで表 示するかの指定を行います。
- 9. 合併集計 … 同一期首日の会社データを合併 します。10社以上合併する場 合はユーザコートで
   を押します と50社まで合併可能。
- 10. 推定利益率 … 推定利益率とは、期間中の 売上り利益を算出し設定す ると、利益率を期末棚卸し 残高と商品製品残高に反映 させ、推定の試算表を作成 することができます。
- 減価償却試算…年間の償却金額を設定する と日割で償却費を計算し、一 般管理費の減価償却費(323)、 原価経費の減価償却費(935)、 減価償却累計額(150)に反映 されます。
- 12. 推定データ … 別ューサ コート に目標データを作成 したものを読込み年度末の損 益を推定する為の表を作成す ることが可能。
- 13. 出力先 で、1. F D を指定します。 ※2. ネットは現在操作している機械のハードディスク 内にデータを保存します。詳しくはP. 22参照
- ファイル名を表示します。
   そのままで良ければEnterを押します。
   変更する場合は、他のアプリケーションソフトでデータが
   読み込めない為、『.CSV』は消さないようにして下さい。

| z_dos_copy |                                |
|------------|--------------------------------|
| M          | S/DOSフロッピーセット後、Enterキーを押してください |
|            | [F5:中止]                        |
|            |                                |
| z_dos_copy |                                |
|            | **** 完了 ****                   |
|            | [15:終了]                        |

|

- 7ロッピーディスクを親機にセットします。
   1.447ォーマット済みのフロッピーをセットし、Enterを押します。
   (初期化の方法はP.2参照)
- <u>左図の</u>画面を表示しましたら作業終了です。
   終・HOME(F5)を押します。
- 17. ユーザ コード にカーソルが戻りますので、
   (F5)で終了します。

# ● [31] 営業成績報告書(Windows表計算ソフト搬出例)

※搬入した表計算ソフトの項目の幅が狭いと金額が\*\*\*などで表示される場合があります。 幅を広げることで正常に表示されるので調整を行ってください。

| 🖂 Mio | crosoft Excel - Dyzaimu.c: | SV.                     |                   |          | _ 8 ×             |
|-------|----------------------------|-------------------------|-------------------|----------|-------------------|
| 嚠 フ   | ァイル(E) 編集(E) 表示(V)         | ) 挿入(0) 書式(0) ツール(1) デー | タ(D) ウィンドウ(W) ヘル: | ナ(H)     | _ <b>5</b> ×      |
|       | # 🖬 🗿 🖨 🔍 🖻                | ∎∎  ∽ • 🍓 Σ f≈ ĝ↓ 🏙     | 🛐 奖 MS Pゴシック      | 🕁 11 💽 🖪 | <u>IU</u> ⊞ - , , |
| Ē     | A1 🔽 =                     | ⊐-F::1001               |                   | •        | •                 |
|       | А                          | B                       | С                 | D        | E 🔺               |
| 1     | コード:1001                   | 社名:株式会社 東京商事            | 期首13年4月1日         | 営業成績報告書  | <u>(期末含む)</u>     |
| 2     | 勘定科目                       | <u> 숨</u> : 計           | 構成比               | 13.4月分   | 5月分               |
| 3     | 売上高                        | 9,297,751               | 92.9              | 47,677   | 80,32             |
| 4     | 売上高B                       | 11,238                  | 0.1               |          | 1,80              |
| 5     | 売上値引・戻り高                   | -702,000                | -                 | -702,000 |                   |
| 6     | (純売上高)                     | 10,010,989              | 100               | 749,677  | 82,12             |
| 7     | 仕入高                        | 152,908                 | 1.5               | 40,877   | 10,00             |
| 8     | 当期原価                       | 407,000                 | 4.1               | 407,000  |                   |
| 9     | (売上原価)                     | 559,908                 | 5.6               | 447,877  | 10,00             |
| 1.0.  | 【売上総損益】                    | 9,451,081               | .9.4.4            | 301,800  | 72,12             |
| 11    | 役員報酬                       | 15,705                  | 0.2               |          |                   |
| 12    | 給料手当                       | 307,000                 | 3.1               |          | 200,00            |
| 13    | 法定福利費                      | 1,406                   | 0                 | 1,406    |                   |
| 14    | 福利厚生費                      | 952                     | 0                 | 1,000    |                   |
| 15.   | 消耗品費                       | 19,904                  | 0.2               | 20,899   |                   |
| 16    | 事務用品費                      | 113,809                 | 1.1               | 49,543   | 9,99              |
| 17    | 地代家賃                       | 197,087                 | 2                 | 3,000    |                   |
| 1.8   | 保険料                        | 222                     | 0                 |          |                   |
| 19    | 修繕費                        | 1,905                   | 0                 |          |                   |
| 20    | 旅費交通費                      | 19,048                  | 0.2               |          |                   |
| ₩ζ    |                            |                         |                   |          |                   |
|       | F                          |                         |                   |          |                   |

※ 表計算ソフトの問い合わせは、製造元等にお問い合わせください。

# テキスト変換対応 [53] 法人決算書(会社法対応)

● 法人決算書及び比較貸借損益書 をCS∨形式で搬出致します。 又今回会社法で追加になった、株主資本等変動計算書及び注記表はそれぞれの入力画面に 搬出があります。

法人の住所や代表者名は[1]申告情報登録にて行って下さい。

|                                                                                                    | 1.         | 基本帳表(F7)の [53] を呼び出します。                                                                                |
|----------------------------------------------------------------------------------------------------|------------|----------------------------------------------------------------------------------------------------|
|                                                                                                    | 2.         | ユーザコード <u>を指定</u> します。<br>ユーザコード <mark>ENTER</mark>                                                    |
| 取 締 役         取締役         佐々木一郎           監 査 役         斉藤大郎                                                                                                    | 3.         | 画面に申告情報で登録した内容が表示されます。<br>決算書を出力する前に株主変動計算書及び注記<br>表を作成して下さい。                                          |
| 賃借注記     *データの変更は、(1) 申告情報登録で       損益注記     (1) 申告情報登録で       方って下さい。     * データの変更は、(1) 申告情報登録で                                                                                                    |            | ※株主資本等変動計算書および注記表のテキスト<br>搬出は(P.10)参照                                                                  |
| F1         F2         F3         F4         F5         F6         F7         F8         F9         F10           ブ・切替           計算書  注記表 終・HOME  外小級 貸借注  損益注    項・消去                                |            |                                                                                                    |
| Mag-10000<br>#800 法人決算書(会社法対応)(V-1,00)#800(D-04)出力用紙:A.4 白紙 公次頁あり合<br>ユーザ: 1001 株式会社 東京商事 第 18期 期首日:平成18年 4月 1日                                                                                      | 4.         | 決算書か比較決算書かを選択します。                                                                                      |
| <ul> <li>◎決算書種類[1]</li> <li>1.決算書</li> <li>2.比較決算書</li> <li>◎集計期間</li> <li>(平成)[18.4.1-19.3.31]</li> <li>期末修正1]</li> <li>1.含む</li> <li>2.含めない</li> <li>印刷期間</li> <li>(平成)[18.4.1-19.3.31]</li> </ul> | 5.         | 集計期間・印刷期間を指定します。                                                                                       |
| 報告年月目(平成)<br>監査年月目(平成)<br>○■標厚種類                                                                                                    |            | その他の項目は[F7]基本帳票の説明書を参照して<br>下さい。                                                                       |
| ロ洞7枚数                                                                                                    | <u>6.</u>  | 出力形式で2. ファイルを選択します。                                                                                    |
| <u>F1 F2 F3 F4 F5 F8 F7 F8 F9 F10</u><br>ブ・切替   用紙・選 決算書 終・HOME 期 間 帳 票 形 式 科 目 項・消去                                                                                                    |            |                                                                                                    |
| Maria 1999     Setex 法人決算書(会社法対応)(Y-1,00) #9##(D-04) 出力用紙:A 4 白紙 合前頁あり合<br>ユーザ:1001 株式会社 東京簡楽<br>合併集計                                                                                                | <u>7</u> . | 出力先に1. F Dを指定します。<br>※2. ネットは現在操作している機械のハードディスク内に<br>データを保存します。詳しくはP. 22参照                             |
| 今日期純利益印刷.[2]       1.75       2.751         会額理       1.77       3.6万円         1.90       2.74円       3.6万円         1.90       2.74円       3.6万円         出力先                                         | 8.         | ファイル名を表示します。<br>そのままで良ければEnterを押します。<br>変更する場合は、他のアプリケーションソフトでデータが読み<br>込めない為、『.CSV』は消さないようにして下さ<br>い。 |
| _ <u>F1 F2 F3 F4 F5 F8 F7 F8 F9 F10</u><br>ブ・切替   用紙・選 決算書 終・HOME 期 間 帳 票 形 式 科 目 項・消去                                                                                                    |            |                                                                                                    |
| z <u>dos_copy</u><br>MS/DOSフロッピーセット後、Enterキーを押してください<br>[ <b>〒 5</b> :中止]                                                                                                    | 9.         | フロッピーディスクを親機にセットします。<br>1. 44フォーマット済みのフロッピーディスクをセットし <mark>Enter</mark> を<br>押します。<br>(初期化の方法はP. 2参照)  |
| z_dos_copy                                                                                                    | 10.        | <u>左図の</u> 画面を表示しましたら作業終了です。<br>終・HOME (F5)を押します。                                                      |
| *>>>× 完了 *>>>>×<br>[ <b>亚马</b> :終了]                                                                                                    | 11.<br>(   | ユーザコードlこカーソルが戻りますので、 <mark>終・HOME</mark><br>F5)で終了します。                                                 |

- 9 -

#### 手順

F 7

# ● [53] 法人決算書(Windows表計算ソフト搬出例)

※搬入した表計算ソフトの項目の幅が狭いと金額が\*\*\*などで表示される場合があります。 幅を広げることで正常に表示されるので調整を行ってください。

| Mi  | crosoft Excel - Dvzaimu.csv |                                                   |          |        |       |       | - 8 × |
|-----|-----------------------------|---------------------------------------------------|----------|--------|-------|-------|-------|
| 團 ; | ファイル(Ε) 編集(Ε) 表示(⊻) 挿       | 入① 書式( <u>0</u> ) ツール( <u>T</u> ) データ( <u>D</u> ) | ウィンドウ(量) | ヘルナ(日) |       |       | - 8 × |
| 0   | # 2 # # # A V   h C         | い・ヘン な 2                                          | MS PES   | 190    | 011 0 | B / U | ≣ ≣ ; |
|     | A1 🔽 = 決                    | 算報告書                                              | 1        |        |       |       |       |
|     | A                           | В                                                 | С        | D      | E     | F     | Ġ 🗖   |
| 1   | 決算報告書                       |                                                   |          |        |       |       | -     |
| 2   | (第 13 期)                    |                                                   |          |        |       |       |       |
| 3   | 自 半成13 年 4 月 1 日            |                                                   |          |        |       |       |       |
| 4   | 至 平成14 年 3 月 31 日           |                                                   |          |        |       |       |       |
| 5   | 〔法人名〕                       | 株式会社 東京商事                                         |          |        |       |       |       |
| 6   | 〔所在地〕                       | 東京都新宿区西新宿〇-〇-〇                                    |          |        |       |       |       |
| 7   | 〔電話番号〕                      | 03-XXXX-XXX                                       |          |        |       |       |       |
| 8   | 〔代表者〕                       | 鈴木一郎                                              |          |        |       |       |       |
| 9   | 貸借対照表 平成14 年                | F 3 月 31 日現在                                      |          |        |       |       |       |
| 10  | 資産の部                        |                                                   |          |        |       |       |       |
| 11  | Π                           |                                                   |          |        |       |       |       |
| 12  | 【流動資産】                      | [258,895,472]                                     |          |        |       |       |       |
| 13  | 現金                          | 49,203,764                                        |          |        |       |       |       |
| 14  | 預金                          | 56,638,120                                        |          |        |       |       |       |
| 15  | 受取手形                        | 30,742,693                                        |          |        |       |       |       |
| 16  | 売掛金                         | 72,005,518                                        |          |        |       |       |       |
| 17  | 商品·製品                       | 5,226,009                                         |          |        |       |       |       |
| 18  | 貯蔵品                         | 56,800                                            |          |        |       |       |       |
| 19  | 前渡金                         | 12,080,015                                        |          |        |       |       |       |
| 20  | 前払費用                        | 4,595,165                                         |          |        |       |       |       |
| 21  | 未収入金                        | 10,063,665                                        |          |        |       |       |       |
| 22  | 立替金                         | 104,570                                           |          |        |       |       |       |
| 23  | 仮払金                         | 49,780                                            |          |        |       |       |       |
| 24  | <u>仮払</u> 消費税               | 20,629,373                                        |          |        |       |       | -     |
| H 4 | ▶ N DVZAIMU/                |                                                   |          |        |       |       | Þ     |
| 17) | 作                           |                                                   |          |        |       | NUM   |       |

※ 表計算ソフトの問い合わせは、製造元等にお問い合わせください。

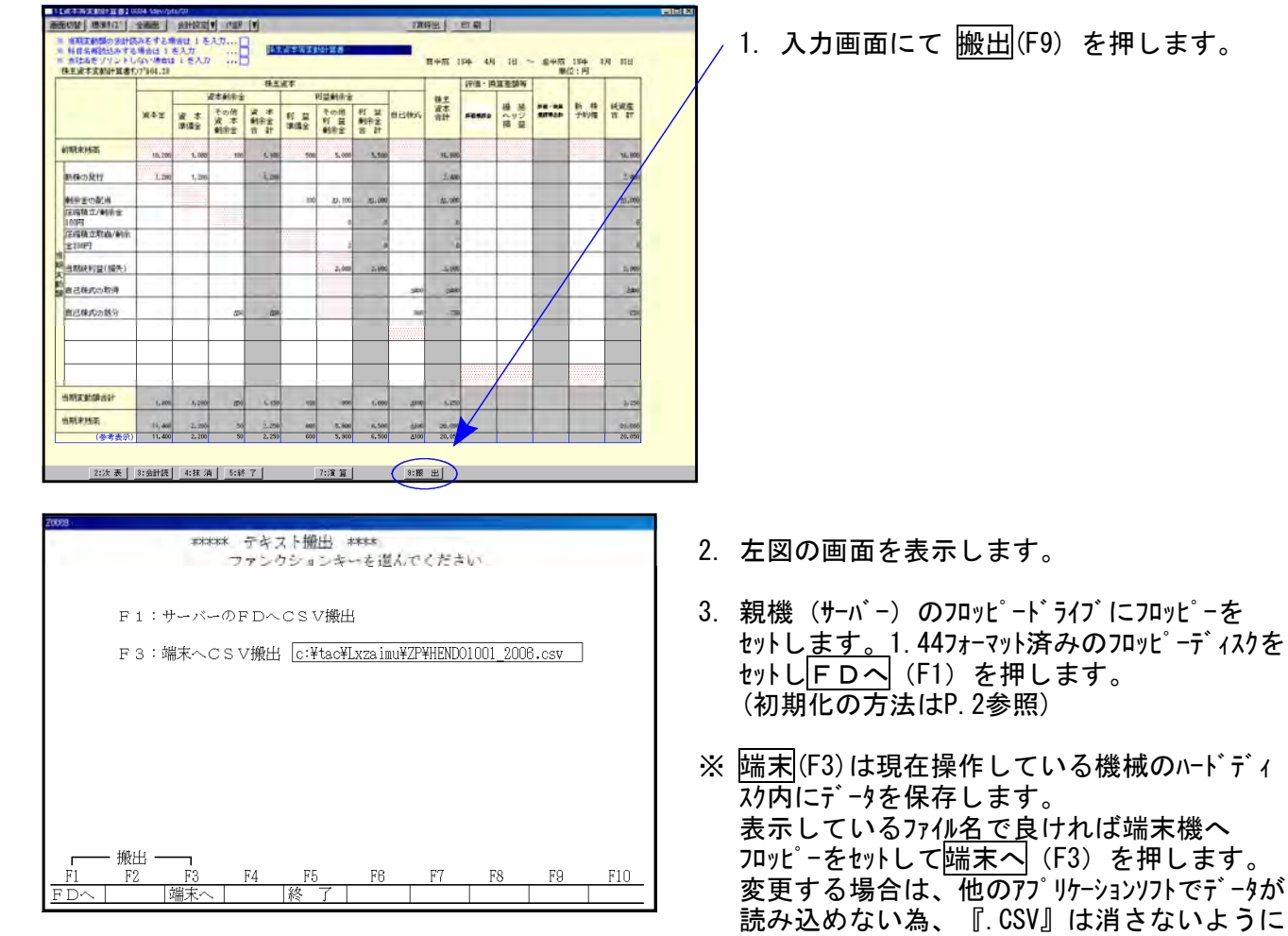

# )株主資本等変動計算書及び注記表

して下さい。

\_ 完了

4. <u>完了</u>を表示し入力画面に戻ったら作業終了 です。

# ● [53] 法人決算書-株主資本変動計算書(Windows表計算ソフト搬出例)

| M   | icrosoft Excel | - HENDO1001          | _2006.csv |                             |                     |                    |              | - 🗆 ×   |
|-----|----------------|----------------------|-----------|-----------------------------|---------------------|--------------------|--------------|---------|
|     | ファイル(E) 編算     | ŧŒ) 表示(⊻)            | 挿入① 書詞    | t( <u>0</u> ) ツール( <u>T</u> | ) データ( <u>D</u> ) ウ | ルンドウ( <u>W</u> ) へ | ルプ(日)        |         |
| Sca | nSoft PDF Ac   | lobe PDF( <u>B</u> ) |           |                             |                     |                    |              | _ 8 ×   |
| ] 🗅 | 🖻 🖬 🔒          | a 🕰 🖗                | 🖻 💼       | ダ   ka + c                  | α 📲 🍓 Σ             | f≈ 2↓ Z↓           | 🛍 🛛          | » 🚺 🔁 🖁 |
| MS  | Pゴシック          | <b>•</b> 11 <b>•</b> | B / U     |                             | 🗟 😨 🖸               | E 🖂 + 🕭            | • <u>A</u> • | » 📆 ×   |
|     | A1             | •                    | = 株主資     | 本等変動計                       | 算書                  |                    |              |         |
|     | A              | В                    | С         | D                           | E                   | F                  | G            | l la    |
| 1   | 株主資本等          | 変動計算調                | \$        |                             |                     |                    |              |         |
| 2   | 株式会社           | 自18年4月               | 単位:円      |                             |                     |                    |              |         |
| 3   |                |                      | 株主資本      |                             |                     |                    |              |         |
| 4   |                |                      | 資本金       | 資本剰余金                       | ž                   |                    | 利益剰余金        | ž       |
| 5   |                |                      |           | 資本準備会                       | その他資本               | 資本剰余余              | 利益剰余金        | その      |
| 6   | 前期末残福          | 5                    | 10,200    | 1,000                       | 100                 | 1,100              | 500          |         |
| 7   | 当期変動額          | <u>آ</u>             | 1,200     |                             |                     |                    |              |         |
| 8   |                |                      |           | 1,200                       |                     | 1,200              |              |         |
| 9   |                |                      |           |                             | -50                 | -50                |              |         |
| 10  |                |                      |           |                             |                     |                    | 100          |         |
| 11  |                |                      |           |                             |                     |                    |              |         |
| 12  |                | 繰越利益乗                | l余金       |                             |                     |                    |              | -       |
| 13  |                | 当期純利益                | (損失)      |                             |                     |                    |              |         |
| 14  |                |                      |           |                             |                     |                    |              |         |
| 15  |                |                      |           |                             |                     |                    |              |         |
| 16  |                | 株主資本以                | 人外の 項目の   | D当期変動                       | 額(純額)               |                    |              |         |
| 17  | 当期変動額          | 原合計                  | 1,200     | 1,200                       | -50                 | 1,150              | 100          |         |
| 18  | 当期末残高          | 5                    | 11,400    | 2,200                       | 50                  | 2,250              | 600          |         |
| 19  | 参考表示           |                      | 11,400    | 2,200                       | 50                  | 2,250              | 600          |         |
| ПÎ  |                |                      | /         |                             | •                   |                    |              | ÞĖ      |
| 7   | ンド             |                      |           |                             |                     |                    | 4            |         |

# テキスト変換対応 [9053] 旧法人決算書

● 法人決算書をCSV形式で搬出致します。
 法人決算書を作成します。法人の住所や代表者名は[1]申告情報登録にて行って下さい。
 指定期間に関係なく、仕訳入力されている全てのデータを搬出します。

| 法人名树 | <u>式会社 東京</u> 席<br>東京都新宿区西 | <u>の事</u><br>回新宿〇一〇一〇 |       | 川<br><u>期</u><br>首<br>平成13.4.<br>第<br>13期<br>決算月数<br>12<br>下見工<br>13-44<br>14<br>14<br>15<br>15<br>15<br>15<br>15<br>15<br>15<br>15<br>15<br>15 | 1        |
|------|----------------------------|-----------------------|-------|----------------------------------------------------------------------------------------------------|----------|
| 代表者  | 代表取締役                      | 鈴木一郎                  |       |                                                                                                    | <u> </u> |
| 取締役  | 常務取締役                      | 鈴木次郎                  | 専務取締役 | 鈴木京子                                                                                                    |          |
|      |                            |                       |       |                                                                                                    |          |
|      | at here to a               |                       |       |                                                                                                    |          |
| 監    | 監査役                        | 佐藤太郎                  |       |                                                                                                    |          |
| 貸借注記 |                            |                       |       |                                                                                                    | _        |
| 損益注記 |                            |                       |       | *テータの変更は<br>[1] 申告情報登録で<br>行って下さい。                                                                                                    |          |
|      |                            |                       |       |                                                                                                    |          |
| 内容   | 権認 良けれぬ                    | 【ENTERを押し             | て下さい  |                                                                                                    |          |

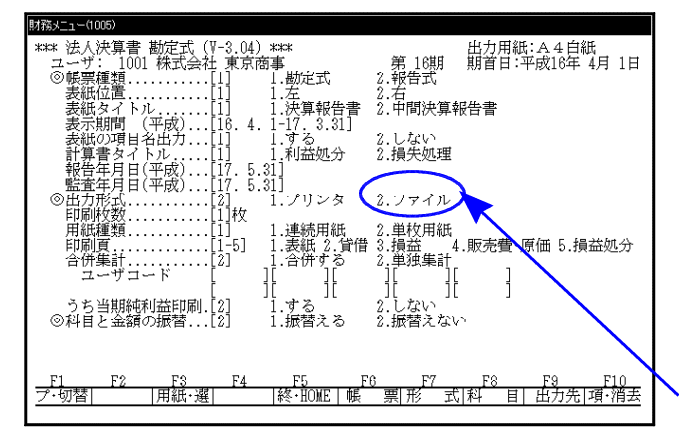

#### 〈科目の金額振替いるの選択画面〉

| **** 法人決算書 勘定式(V-3.24)****                          | 出力用紙:A4白紙             |
|-----------------------------------------------------|-----------------------|
| ユーザ:1001 株式会社 東京商事                                  | 第 13期 期首日:平成13年 4月 1日 |
| 「科目と金額の振替」                                          | 前の金額                  |
| 科目 明 細                                              | 入力金額                  |
| 【 ] 【 引 【 引 】 【 ] 【 ] 【 ] 【 ] 【 ] 【 ] 【 ] 【 ] 【 ] 【 |                       |
| <u>F1 F2 F3 F4 F5 F6</u>                            | F7 F8 F9 F10          |
| プ・切替    終・振替                                        | 項·消去                  |

手順

- 1. 基本帳表 (F7)の [9053] を呼び出します。
- ユーザコード<u>を指定</u>します。
   ユーザコード<u>ENTER</u>
- 画面に申告情報で登録した内容が表示されます。 表示されているものでよければENTER 訂正する場合は、[1]申告情報で登録します。
- 左下の画面が表示されます。勘定式か報告式かの選択を行います。
- 5. 決算報告書か中間報告書かの指定を行います。
- 表示期間を指定します。
   ※決算書の期間表示を何日にするかの指定です。
   集計期間ではありません。
   仕訳入力されているデータは全て集計します。
- 計算書のタイトル 利益金処分か損失金処理かの指定を行います。
- 9. 出力形式で2.ファイルを選択します。
- 10. 印刷開始頁

どのページからテキスト搬出するかを指定します。 1. 表紙 … 表紙からテキスト搬出 2. 貸借・損益… 貸借・損益からテキスト搬出 3. 販費・擬処分 … 販売費・損益処分からテキスト搬出 4. 表紙のみ … 表紙のみテキスト搬出

- 5.貸借・損益のみ… 貸借と損益のみテキスト搬出
- 合併集計 … 同一期首日の会社データを合併します。
   10社以上合併する場合はユーザコー
   ドで \* を押しますと50社まで合 併可能。
- 科目と金額の振替 利益・損失の処分案を作成する場合使用します。
   ※出力のみ変更され、仕訳の内容は変更しません。
   ※利益・損失の処理は、800番台で入力して下さい。
   (決算書用科目コート、表参照して下さい。)
   ※2科目で入力した科目を1科目にすることも可能。

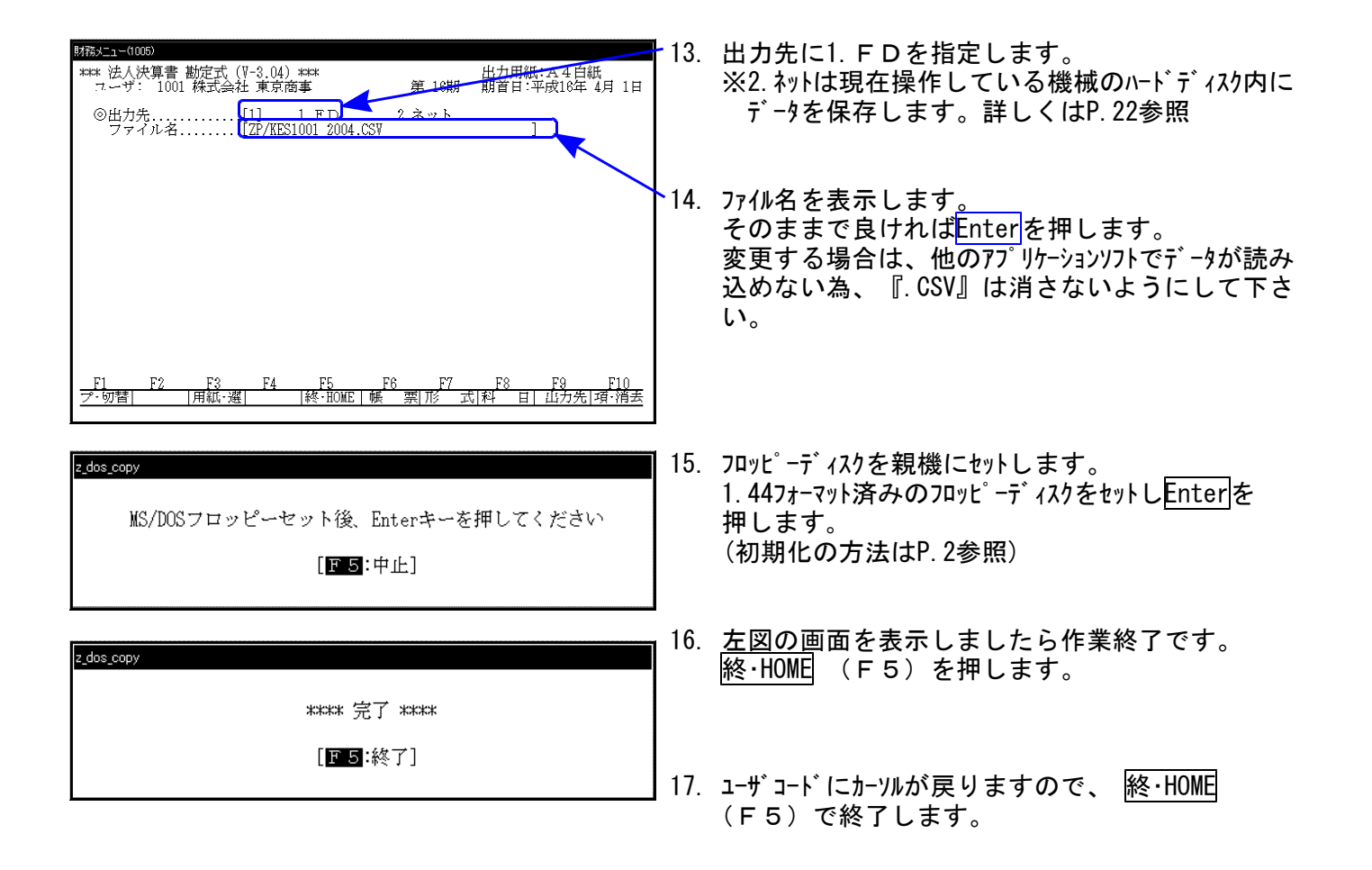

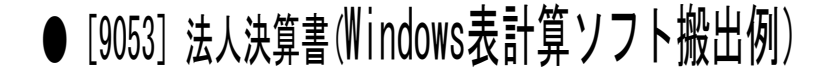

<sup>※</sup>搬入した表計算ソフトの項目の幅が狭いと金額が\*\*\*などで表示される場合があります。 幅を広げることで正常に表示されるので調整を行ってください。

| $\mathbb{N}$  | crosoft Excel – Dyzaimu.csv                   |                                                      |          |        |                      |     |   | - 6 | X       |
|---------------|-----------------------------------------------|------------------------------------------------------|----------|--------|----------------------|-----|---|-----|---------|
| 12            | ファイル(E) 編集(E) 表示(V) 排                         | 1入(1) 書式( <u>0</u> ) ツール( <u>T</u> ) データ( <u>D</u> ) | ウィンドウ(型) | ヘルプ(円) |                      |     |   | _ 6 | X       |
|               | # <b>                                    </b> | 1 い・ 🍓 Σ 庵 🏦 🗒 💲                                     | MS P15   | ック     | <b>•</b> 11 <b>•</b> | BZ  | U | ≣≣  | »><br>▼ |
|               | A1 <b>- </b> = 法                              |                                                      |          |        |                      |     |   |     |         |
|               | A                                             | B                                                    | С        | D      | E                    | F   |   | Ġ   | F       |
| 1             | 決算報告書                                         |                                                      |          |        |                      |     |   |     | Η       |
| . 2           | (第13期)                                        |                                                      |          |        |                      |     |   |     |         |
| 3             | 自 平成13 年 4 月 1 日                              |                                                      |          |        |                      |     |   |     |         |
| 4             | 至 平成14 年 3 月 31 日                             |                                                      |          |        |                      |     |   |     |         |
| 5             | 〔法人名〕                                         | 株式会社 東京商事                                            |          |        |                      |     |   |     |         |
| 6             | 〔所在地〕                                         | 東京都新宿区西新宿○−○−○                                       |          |        |                      |     |   |     |         |
| 7             | 〔電話番号〕                                        | 03-XXXX-XXXX                                         |          |        |                      |     |   |     |         |
| 8             | [代表者]                                         | 鈴木一郎                                                 |          |        |                      |     |   |     |         |
| 9             | 貸借対照表 平成14 5                                  | <u>∓ 3 月 31 日現在</u>                                  |          |        |                      |     |   |     |         |
| 10            | 資産の部                                          |                                                      |          |        |                      |     |   |     |         |
| 11            | 円                                             |                                                      |          |        |                      |     |   |     |         |
| 12            | 【流動資産】                                        | [258,895,472]                                        |          |        |                      |     |   |     |         |
| 13            | 現金                                            | 49,203,764                                           |          |        |                      |     |   |     |         |
| 14            | 預金                                            | 56,638,120                                           |          |        |                      |     |   |     | _       |
| -15           | 受取手形                                          | 30,742,693                                           |          |        |                      |     |   |     |         |
| 16            | 売掛金                                           | 72,005,518                                           |          |        |                      |     |   |     | _       |
| 17            | 商品·製品                                         | 5,226,009                                            |          |        |                      |     |   |     |         |
| 18            | 貯蔵品                                           | 56,800                                               |          |        |                      |     |   |     |         |
| 19            | 前渡金                                           | 12,080,015                                           |          |        |                      |     |   |     |         |
| 20            | 前払費用                                          | 4,595,165                                            |          |        |                      |     |   |     |         |
| 21            | 未収入金                                          | 10,063,665                                           |          |        |                      |     |   |     |         |
| 22            | 立替金                                           | 104,570                                              |          |        |                      |     |   |     | _       |
| 23            | 仮払金                                           | 49,780                                               |          |        |                      |     |   | L   |         |
| 24            | 仮払消費税                                         | 20,629,373                                           |          |        |                      |     |   |     | ⊡       |
| K (           | NIN DVZAIMU/                                  |                                                      |          |        |                      |     |   | •   |         |
| _ <b>_</b> 7) | パー                                            |                                                      |          |        |                      | NUM |   |     |         |

※ 表計算ソフトの問い合わせは、製造元等にお問い合わせください。

## テキスト変換対応 [58]部門別営業成績推移表・[59]部門別当期原価推移表

F 8

●部門別営業推移表及び部門別原価推移表をCS∨形式で搬出致します。

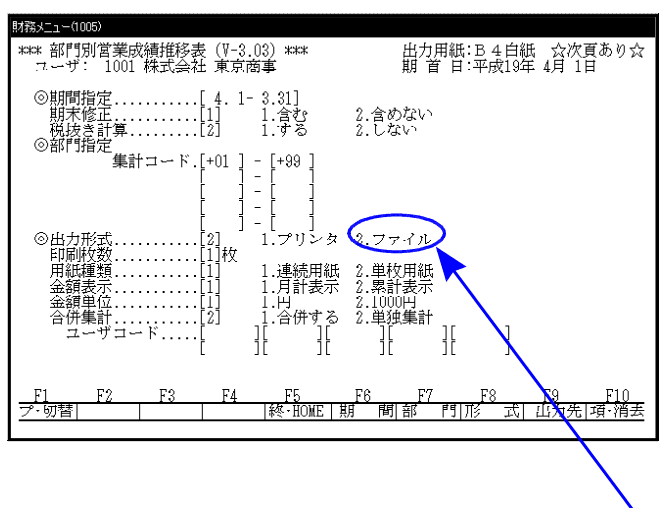

手順

- 1. <u>打<sup>2</sup> ション帳表</u>(F8)から[58]・[59]を呼び出し ます。
- 2. ユーザコードを指定します。 ユーザコードENTER
- 3. 期間指定を行います。
- 期末修正(13ヶ月目で入力したデータ)を含む含ま ないの指定を行います。
- 5. 集計コート・・・・部門別の補助を指定します。

<u>6. 出力形式で2.ファイルを指定しま</u>す。

 集計を1.円単位か2.1000円未満切り捨てで表示 するかの指定を行います。

| 財務メ       | (1005) ב_      |                |                  |              |    |      |                 |               |          |    |
|-----------|----------------|----------------|------------------|--------------|----|------|-----------------|---------------|----------|----|
| ***<br>7  | 部門別営<br>ーザ: 11 | 業成績推<br>301 株式 | 移表 (Ⅴ-3<br>会社 東京 | .03)**<br>商事 | *  | 出力   | ▶ 用紙:Β<br>首 円:平 | 4白紙<br>成19年 4 | 月 1日     |    |
| (         | (合併ユー`         | ザコード           | の指定》             |              |    |      |                 |               |          |    |
| [         | ∎][            | ][             | ][               | ][           | ][ | ][   | ][              | ][            | ][       | ]  |
| [         | ][             | ][             | ][               | ][           | ][ | ][   | ][              | ][            | ][       | ]  |
| L         | ΙL             | Π              | ١L               | ١L           | Ш  | ١L   | JL              | Ш             | ١L       | J  |
| [         | ][             | ][             | ][               | ][           | ][ | ][   | ][              | ][            | ][       | ]  |
| [         | ][             | ][             | ][               | ][           | ][ | ][   | ][              | ][            | ][       | ]  |
|           |                |                |                  |              |    |      |                 |               |          |    |
|           |                |                |                  |              |    |      |                 |               |          |    |
|           |                |                |                  |              |    |      |                 |               |          |    |
| F1        | F?             | ٤ð             | F.A              | F.           | F  | 'e T | ·7 ۲            | تا v'         | чо г     | 10 |
| <u>ア・</u> |                | 61             | 14               |              | 定  |      |                 |               | 。<br>」項· | 消去 |
|           |                |                |                  |              |    |      |                 |               |          |    |

- 8. 合併集計 … 同一期首日の会社データを合併します。
   10社以上合併する場合はユーザコードで \* を押しますと50社まで合併可能です。
- 9. 推定利益率…推定利益率とは、期間中の売上に より利益を算出し設定すると、利 益率を期末棚卸し残高と商品製品 残高に反映させ、推定の試算表を 作成することができます。 計算する場合は、「1」を選択します。

 10. 推移データ … 推移データとは指定期間以降に推 移データ(前期データ又は任意で作成 したデータ)を集計させ今期どのくら い利益がでるかを予測する為の表 です。 計算する場合は、「1」を選択し推移 データが入っているコート、と年度を指 定します。

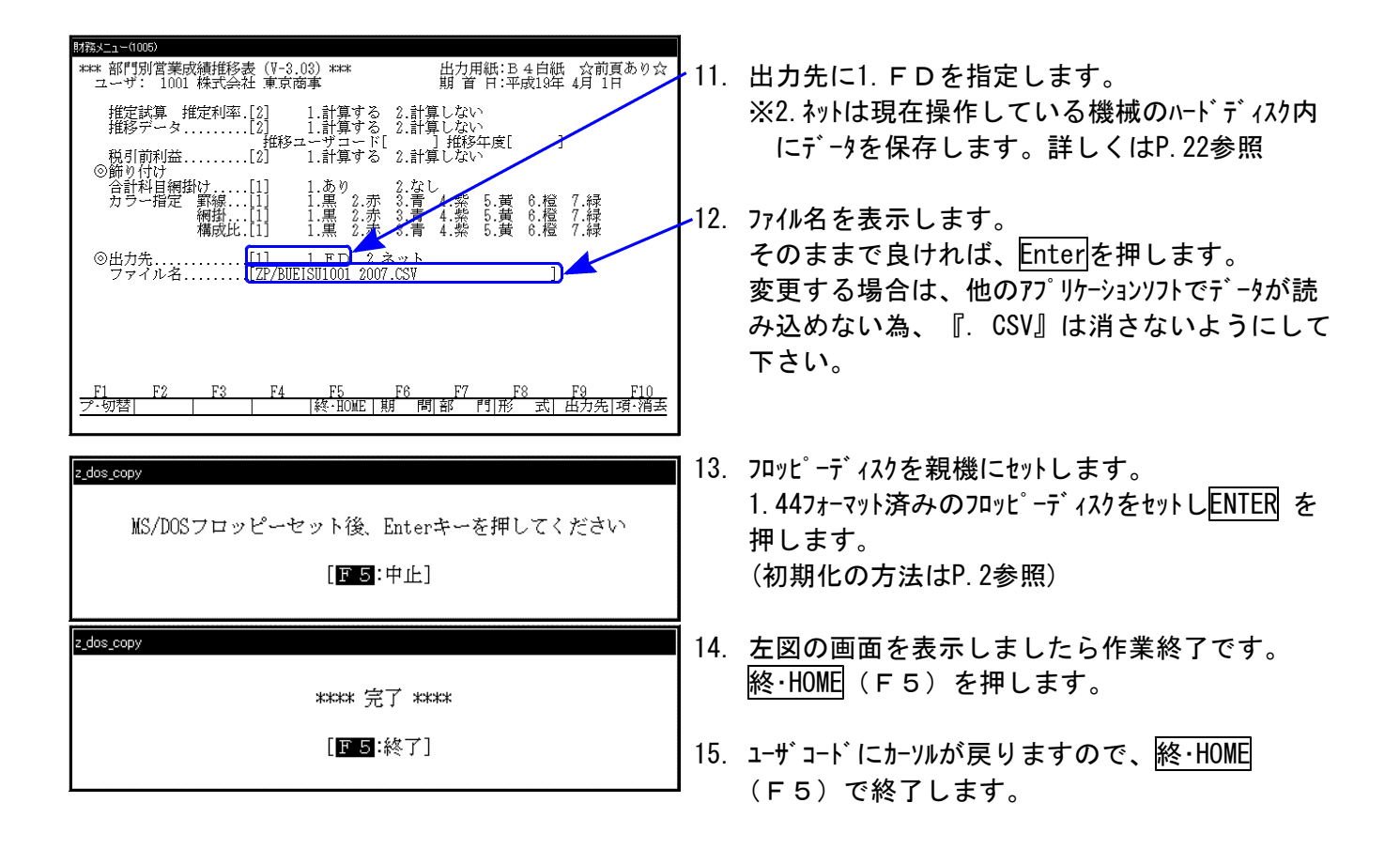

● [58]部門別営業推移表(Windows表計算ソフト搬出例)

※ 搬入した表計算ソフトの項目の幅が狭いと金額が\*\*\*などで表示される場合があります。 幅を広げることで正常に表示されるので調整を行ってください。

| 19   | ファイル(E) 編集(E) ま             | ほうし しょうしん ほうしん しゅうしん しゅう しゅうしん しゅうしん しゅうしん しゅうしん しゅうしん しゅうしん しゅうしん しゅうしん しゅうしん しゅうしん しゅうしん しゅうしん しゅうしん しゅうしん しゅうしん しゅうしん しゅうしん しゅうしん しゅうしん しゅうしん しゅうしん しゅうしん しゅうしん しゅうしん しゅうしん しゅうしん しゅうしん しゅうしん しゅうしん しゅうしん しゅうしん しゅうしん しゅうしん しゅうしん しゅうしん しゅうしん しゅうしん しゅうしん しゅうしゅう しゅうしゅう しゅうしゅう しゅうしゅう しゅうしゅう しゅうしゅう しゅうしゅう しゅうしゅう しゅうしゅう しゅう | 書式(0)    | リッール(エ) デ・ | -タ(ロ) ウィンドウ   | (W) ヘルプ(H)          |            |            |            |            | - 8                  | X   |
|------|-----------------------------|----------------------------------------------------------------------------------------------------|----------|------------|---------------|---------------------|------------|------------|------------|------------|----------------------|-----|
|      | ≠∎ <i>6</i>   <b>8</b> b. : | 🏸 👗 🖻 🛍                                                                                                    | <b>v</b> | • ra • 🍓 z | ☆ 소↓ ⋧↓ 🛔     | <b>L &amp;</b> 100× | 00.        |            |            |            |                      |     |
| MS   | Pゴシック -                     | і<br>11 <b>Г В</b> .                                                                                                    | z u 🗄    | 日日日間       |               | 巡達連日                | н. <b></b> |            |            |            |                      |     |
|      | A1 🔻                        |                                                                                                    | 1001     |            |               |                     |            | <u> </u>   |            |            |                      |     |
|      |                             | B                                                                                                    | с        | D          | E             | F                   | G          | н          | I          | J          | К                    | Ē   |
| 1    | ⊐-F:1001                    | 社名:㈱東京                                                                                                    | 商事       |            | 期首 11 年 4月    | 118                 | -01 営業一課   |            | 部門別営業」     | (期末含む)     |                      | F   |
| 2    | 勘定科目                        | 승 計                                                                                                    | 構成比      | 6.4月分      | 5月分           | 6月分                 | 7月分        | 8月分        | 9月分        | 10月分       | 11月分                 | 1   |
| 3    | 売上高                         | 158,365,350                                                                                                    | 100.4    | 15,831,680 | 14,828,100    | 14,129,727          | 12,671,380 | 10,061,155 | 10,427,803 | 11,815,628 | 12,919,184           | 1   |
| 4    | 売上値引・戻り高                    | 662,200                                                                                                    | 0.4      | 31,900     | 50,200        | 49,600              | 12,000     | 73,800     | 22,900     | 36,800     | 21,800               | 1   |
| 5    | (純売上高)                      | 157,703,150                                                                                                    | 100      | 15,799,780 | 14,777,900    | 14,080,127          | 12,659,380 | 9,987,355  | 10,404,903 | 11,778,828 | 12,897,384           |     |
| 6    | 仕入高                         | 80,621,649                                                                                                    | 51.1     | 4,692,260  | 4,057,317     | 4,190,261           | 4,276,508  | 1,830,416  | 3,024,815  | 42,096,826 | 2,295,814            |     |
| 7    | 仕人値引・戻し高                    | 192,009                                                                                                    | 0.1      | 7,400      | 52,904        | 30,650              | 8,165      | 8,640      | 14,620     | 14,730     |                      |     |
| 8    | (売上原価)                      | 80,429,640                                                                                                    | 51       | 4,684,860  | 4,004,413     | 4,159,611           | 4,268,343  | 1,821,776  | 3,010,195  | 42,082,096 | 2,295,814            |     |
| 9    | 【売上総損益】                     | 77,273,510                                                                                                    | 49       | 11,114,920 | 10,773,487    | 9,920,516           | 8,391,037  | 8,165,579  | 7,394,708  | -30303268  | 10,601,570           |     |
| 10   | 給料手当                        | 17,800,162                                                                                                    | 11.3     | 1,378,566  | 1,415,224     | 1,415,146           | 1,424,114  | 1,478,842  | 1,457,498  | 1,725,296  | 1,657,308            |     |
| 11   | 雜給                          | 1,430,985                                                                                                    | 0.9      | 63,255     | 117,244       | 56,815              | 59,174     | 65,081     | 126,367    | 41,360     | 118,327              |     |
| 12   | 賞与                          | 6,535,860                                                                                                    | 41       |            |               | 3,456,472           |            |            |            |            |                      |     |
| 13   | 法定福利費                       | 1,193,867                                                                                                    | 0.8      | 92,477     | 92,863        | 94,728              | 96,508     | 108,760    | 108,594    | 110,962    | 108,579              |     |
| 14   | 福利厚生費                       | 2,223,565                                                                                                    | 1.4      | 65,360     | 59,800        | 92,450              | 418,774    | 140,865    | 248,060    | 58,219     | 72,650               |     |
| 15   | 消耗品費                        | 139,148                                                                                                    | 0.1      | 16,254     |               |                     | 2,365      | 26,253     |            |            | 31,862               |     |
| 16   | 事務用品費                       | 91,141                                                                                                    | 0.1      |            | 19,820        | 1,640               | 14,485     |            | 5,326      | 7,820      | 18,510               |     |
| 17   | 地代家賃                        | 1,440,000                                                                                                    | 0.9      | 1 20,000   | 120,000       | 120,000             | 120,000    | 120,000    | 120,000    | 120,000    | 120,000              |     |
| 18   | 賃借料                         | 569,119                                                                                                    | 0.4      | 49,550     | 39,360        | 36,950              | 142,952    | 38,352     | 41,013     | 42,342     | 42,565               |     |
| 19   | 保険料                         | 53,615                                                                                                    | 0        |            | 10,245        |                     |            | 10,340     |            |            | 18,405               |     |
| 20   | 修繕費                         | 584,999                                                                                                    | 0.4      |            |               | 14,385              |            | 58,437     |            | 75,821     | í                    |     |
| 21   | 水道光熱費                       | 381,655                                                                                                    | 0.2      | 24,481     | 12,890        | 27,689              | 9,520      | 30,261     | 42,861     | 58,233     | 20,375               |     |
| 22   | 運賃                          | 654,470                                                                                                    | 0.4      | 53,810     | 46,320        | 61,500              | 49,620     | 57,190     | 51,590     | 57,080     | 53,590               |     |
| 23   | 荷造包装置                       | 238,870                                                                                                    | 0.2      | 4,800      | 28,100        | 32,460              | 10,850     | 18,500     | 5,800      | 17,000     | 20,500               |     |
| 24   | 広告宣伝費                       | 2,131,000                                                                                                    | 1.4      |            |               |                     |            | 508,000    |            |            |                      | _   |
| 25   | 旅費交通費                       | 607,026                                                                                                    | 0.4      | 52,360     | 46,850        | 43,710              | 134,636    | 40,820     | 57,830     | 12,640     | 34,510               | -00 |
| 26   | 通信費                         | 750,875                                                                                                    | 0.5      | 56,210     | 41,650        | 16,925              | 108,450    | 52,158     | 60,925     | 56,815     | 79,624               |     |
| 27   | <u>父际費</u>                  | 1,137,714                                                                                                    | 0.7      | 98,360     | 101,235       | 102,670             | 87,320     | 104,720    | 99,685     | 104,860    | 129,580              | -   |
| 28   | 諸会費                         | 118,000                                                                                                    | 0.1      |            | 9,000         |                     |            | 10,000     |            | 7,200      | 16,000               | -   |
| 29   | 雑費                          | 1,399,407                                                                                                    | 0.9      | 74,324     | 69,530        | 29,215              | 108,301    | 1 05,090   | 143,490    | 50,999     | 154,480              | -0  |
| 30   | (台計)                        | 39,481,478                                                                                                    | 25       | 2,149,807  | 2,230,131     | 5,602,755           | 2,787,069  | 2,973,669  | 2,569,039  | 2,546,647  | 2,696,865            | -0  |
| 31   | 【宮葉損益】                      | 37,792,032                                                                                                    | 24       | 8,965,113  | 8,543,356     | 4,317,761           | 5,603,968  | 5,191,910  | 4,825,669  | -32849915  | 7,904,705            | -   |
| 1.32 | [経常相答]                      | L 37 792 032 L                                                                                                    | - 24     | 8.965113   | L 8 543 356 L | 4 317 761           | 5 603 9681 | 5191910    | 4 825 669  | -32849915  | i <u>7 904 705 L</u> | 1   |

※ 表計算ソフトの問い合わせは、製造元等にお問い合わせください。

# テキスト変換対応 [60] 部門別営業成績報告書・ [61] 部門別製造原価報告書

● 部門別営業成績報告書及び部門別製造原価報告書をCSV形式で搬出致します。

手順

| 8476×                                              | 1-(1005)                                                                  |                                                       |                                                       |                                                     |                                                           |                                                          |                                                                   |                                                |                                                                                     |                       |
|----------------------------------------------------|---------------------------------------------------------------------------|-------------------------------------------------------|-------------------------------------------------------|-----------------------------------------------------|-----------------------------------------------------------|----------------------------------------------------------|-------------------------------------------------------------------|------------------------------------------------|-------------------------------------------------------------------------------------|-----------------------|
| ***                                                | 部門別営                                                                      | 業成績報<br>001 株式                                        | 告書 (V-<br>今社 東京                                       | 3.04)**                                             | *                                                         | <br>出 <sup>力</sup><br>期                                  | フ用紙 B<br>首 日 平                                                    | 4 白紙                                           | ☆次頁を<br>日 1日                                                                        | り☆                    |
| 0                                                  | 期間指定                                                                      | ·····                                                 | [4.                                                   | 1-3.31]<br>1-3.31]                                  | ·• ?                                                      | 一合めたい                                                    | н н.,<br>Л                                                        | 1241.0                                         | •/ <b>1</b> - F                                                                     |                       |
|                                                    | 税抜き計                                                                      | 算<br>算<br>止```                                        | [2]<br># [1]                                          | 1.7                                                 |                                                           | しない                                                      | 上演者                                                               | · ا محالاً ا                                   | -10 ]                                                                               |                       |
| ľ                                                  | THE THE                                                                   | <br>集計コー                                              | F.[+01                                                | ] - [+08                                            | í] í                                                      | 1.16.0                                                   | 六通貝                                                               |                                                | 10 ]                                                                                |                       |
|                                                    |                                                                           |                                                       | ļ                                                     |                                                     | 1                                                         |                                                          |                                                                   |                                                |                                                                                     |                       |
|                                                    | 推定試算                                                                      | 推定利                                                   | 率.[2]                                                 | 1.計算                                                |                                                           | 計算し                                                      | ev.                                                               |                                                |                                                                                     |                       |
| ľ                                                  | 印刷枚数                                                                      |                                                       | []枚                                                   | 1.114                                               | ニード ション ション きまま きょう しょう しょう しょう しょう しょう しょう しょう しょう しょう し | 単称田谷                                                     | щ.                                                                |                                                |                                                                                     |                       |
|                                                    | □                                                                         |                                                       | [1]                                                   | 1.円                                                 | 20mmux 2<br>デオス 2                                         | ·平12/元il<br>.1000円<br>                                   | м<br>21.5                                                         |                                                |                                                                                     |                       |
|                                                    | 八叶重小<br>累計開始<br>公供集計                                                      | 副<br>年月                                               | [16.                                                  | 4]<br>1 今4                                          | トリン ム<br>本オス り                                            | ・夜小しゅ                                                    | + · · ·                                                           |                                                |                                                                                     |                       |
|                                                    | 그 - ザ                                                                     | コード                                                   | [                                                     | ][                                                  | ][                                                        | . \$25,728<br>][<br>][                                   | 1                                                                 | ]                                              |                                                                                     |                       |
|                                                    |                                                                           |                                                       | L                                                     | 11                                                  | 1                                                         | 11                                                       | 11                                                                | 1                                              |                                                                                     |                       |
| -F1                                                |                                                                           | F3                                                    | F4                                                    | FE                                                  | E F                                                       | <u>'6 F</u><br>間部                                        | 7 F<br>F9178                                                      | '8 F                                           | 7 <u>9  </u><br>り頃・                                                                 | <u>-10</u><br>· 酒丢    |
|                                                    | АН                                                                        |                                                       |                                                       | 175 4                                               | 101                                                       | I VI HI                                                  | 1400                                                              |                                                | 17                                                                                  | 1131-1                |
|                                                    |                                                                           |                                                       |                                                       |                                                     |                                                           |                                                          |                                                                   |                                                |                                                                                     |                       |
|                                                    |                                                                           |                                                       |                                                       |                                                     |                                                           |                                                          |                                                                   | <u>۱</u>                                       |                                                                                     |                       |
|                                                    |                                                                           |                                                       |                                                       |                                                     |                                                           |                                                          |                                                                   |                                                |                                                                                     |                       |
|                                                    |                                                                           |                                                       |                                                       |                                                     |                                                           |                                                          |                                                                   |                                                |                                                                                     |                       |
| 財務メ                                                | ב-(1005)                                                                  |                                                       |                                                       |                                                     |                                                           |                                                          |                                                                   |                                                |                                                                                     |                       |
| 财務メ<br>***<br>フ                                    | <u>-</u> 1005)<br>部門別営<br>ーザ: 1                                           | 業成績報<br>001 株式                                        | 告書 (V-<br>会社 東京                                       | 3.04)**<br>京商事                                      | *                                                         | 出規                                                       | ]用紙: B<br>首 日:平                                                   | 4 白紙<br>成16年 4                                 | 1月 1日                                                                               |                       |
| 财務メ<br>***<br>.7.<br>《                             | <u>-1</u> -(1005)<br>部門別営<br>ーザ: 1<br>(合併ユー                               | 業成績報<br>001 株式<br>ザコード                                | 告書(V-<br>会社 東京<br>の指定》                                | 3.04)**<br>京商事                                      | *                                                         | 出力期                                                      | ]用紙: B<br>首 日:平                                                   | 4白紙<br>成16年 4                                  | 1月 1日                                                                               |                       |
| 财務メ<br>****<br>. <sup>-7.</sup><br>《<br>[          | =(1005)<br>部門別営<br>ーザ: 1<br>(合併ユー<br>■][                                  | 業成績報<br>001 株式<br>ザコード<br>][                          | 告書 (V-<br>会社 東京<br>の指定》<br>][                         | 3.04)**<br>京商事<br>][                                | <b>≭</b><br>][                                            | 出 <sup>7</sup><br>期<br>][                                | カ用紙: B<br>首 日:平<br>][                                             | 4白紙<br>成16年 4<br>][                            | レ月 1日<br>」[                                                                         | ſ                     |
| 财務×<br>****<br>パ<br>[<br>[                         | ユー(1005)<br>部門別営<br>ーザ: 1<br>(合併ユー<br>■][<br>][                           | 業成績報<br>001 株式<br>ザコード<br>][<br>][                    | 告書(V-<br>会社 東京<br>の指定》<br>][<br>][                    | 3.04)***<br>京商事<br>][<br>][                         | *<br>][<br>][                                             | 出 <sup>才</sup><br>期<br>][<br>][                          | 〕用紙:B<br>首 日:平<br>][<br>][                                        | 4 自紙<br>成16年 4<br>][<br>][                     | レ月 1月<br>〕[<br>〕[                                                                   | 1                     |
| 财務メ<br>****<br>7.<br>(<br>(<br>(                   | ュー(1005)<br>部門別営<br>ーザ: 1<br>(合併ユー<br>■][<br>][<br>][                     | 業成績報<br>001 株式<br>ザコード<br>][<br>][<br>][              | 告書 (V-<br>会社 東<br>の指定》<br>][<br>][<br>][              | 3.04)***<br>京商事<br>][<br>][<br>][                   | *<br>)[<br>][<br>][                                       | 出 <sup>才</sup><br>1[<br>1[<br>1[                         | カ用紙:B<br>首 日:平<br>][<br>][<br>][                                  | 4 自紙<br>成16年 4<br>][<br>][<br>][               | レ月 1日<br>〕[<br>〕[<br>〕[                                                             | ]<br>]                |
| 财務メ<br>****<br>「<br>「<br>「<br>「                    | <sup>-1-(1005)</sup><br>部門別営<br>〜ザ: 1<br>合併ユー<br>■][<br>][<br>][<br>][    | 業成績報<br>001 株式<br>ザコード<br>][<br>][<br>][<br>][        | 告書(V-<br>会社 東<br>の指定》<br>][<br>][<br>][<br>][         | 3.04) **<br>京商事<br>][<br>][<br>][<br>][             | *<br>)[<br>][<br>][<br>][                                 | 崩<br>〕<br>〕<br>〕<br>〕<br>〕<br>〕<br>〕<br>〕                | カ用紙:B<br>首日:平<br>][<br>][<br>][<br>][                             | 4 白紙<br>成16年 4<br>〕[<br>〕[<br>〕[<br>〕[         | 4月 1日<br>10<br>11<br>11<br>11<br>11                                                 | ]<br>]<br>]           |
| ****<br>***<br>%<br>[<br>[<br>[<br>[<br>[          | <u>1-(005)</u><br>部門別営<br>ーザ:1<br>(合併ユー<br>][<br>][<br>][<br>][<br>][     | 業成績報式<br>001 株式<br>リコード<br>][<br>][<br>][<br>][<br>][ | 告書 (V-<br>会社 東<br>の指定》<br>][<br>][<br>][<br>][<br>][  | 3.04) **<br>京商事<br>][<br>][<br>][<br>][<br>][       | *<br>)C<br>)C<br>)C<br>)C<br>)C                           | 崩<br>][<br>][<br>][<br>][<br>][<br>][                    | 7月紙:B<br>1<br>1<br>1<br>1<br>1<br>1<br>1<br>1<br>1<br>1<br>1<br>1 | 4 白紙<br>成18年 4<br>][<br>][<br>][<br>][<br>][   | 1月 1月<br>1日<br>1日<br>1日<br>1日<br>1日<br>1日<br>1日<br>1日<br>1日<br>1日<br>1日<br>1日<br>1日 | ]<br>]<br>]<br>]      |
| ■<br>****<br>7.<br>(<br>(<br>(<br>(<br>(<br>(<br>( | 1-(1005)<br>部門別営<br>〜ザ:1<br>(合併ユ〜<br>][<br>][<br>][<br>][<br>][           | 業成績報<br>001 株式<br>リロード<br>1[<br>1[<br>1[<br>1]        | 告書(V-<br>会社 東<br>の指定》<br>][<br>][<br>][<br>][<br>][   | 3.04) **<br>京商事<br>][<br>][<br>][<br>][<br>][<br>][ | *<br>)C<br>)C<br>)C<br>)C<br>)C                           | 出<br>〕<br>〕<br>〕<br>〕<br>〕<br>〕<br>〕<br>〕<br>〕<br>〕<br>〕 | 7月紙:B平<br>][<br>][<br>][<br>][<br>][<br>][                        | 4 白紙<br>成16年 4<br>][<br>][<br>][<br>][<br>][   | 月1月<br>1日<br>10<br>10<br>10<br>10<br>10<br>10                                       | ]<br>]<br>]<br>]      |
| <mark>財務メ</mark><br>****<br>で<br>〔<br>〔<br>〔<br>〔  | □(1005)<br>部門引関営<br>〜ザ: 1<br>合併ユ〜<br>][<br>][<br>][<br>][<br>][           | 業成績報<br>001 株式<br>リロード<br>][<br>][<br>][<br>][        | 告書 (V-<br>会社 東<br>の指定))<br>][<br>][<br>][<br>][<br>][ | 3.04) **<br>京商事<br>][<br>][<br>][<br>][<br>][       | *<br>)[<br>][<br>][<br>][                                 | 間<br>1<br>1<br>1<br>1<br>1<br>1<br>1<br>1<br>1<br>1      | 7用紙:B平<br>][<br>][<br>][<br>][<br>][<br>][                        | 4 白紙<br>成18年 4<br>][<br>][<br>][<br>][<br>][   | 1月 1日<br>10<br>10<br>10<br>10<br>10                                                 | 1<br>1<br>1<br>1<br>1 |
| ₩₩₩<br>****<br>~<br>[<br>[<br>[<br>[               | <u>-1</u> -(1005)<br>部門別営<br>ッザ: 1<br>(合併ユ〜<br>][<br>][<br>][<br>][<br>][ | 業成績報式<br>ザコード<br>][<br>][<br>][<br>][<br>][           | 告書 (V-<br>会社 東)<br>の指定》<br>][<br>][<br>][<br>][<br>][ | 3.04)**<br>京商事<br>][<br>][<br>][<br>][<br>][        | *<br>)C<br>)C<br>)C<br>)C<br>)C                           | 崩 <sup>力</sup><br>][<br>][<br>][<br>][                   | フ用紙: B<br>育<br>][<br>][<br>][<br>][<br>][<br>][                   | 4 自紙<br>成16年 4<br>〕[<br>〕[<br>〕[<br>〕[<br>〕[   | 1月 1日<br>3日<br>3日<br>3日<br>3日<br>3日<br>3日<br>3日<br>3日<br>3日<br>3日<br>3日<br>3日<br>3日 | ]<br>]<br>]           |
| ****<br>77.<br>(<br>(<br>(<br>(<br>(               | <u>-1</u> -(005)<br>部門別館<br>〜ザ:1<br>(合併ユ〜<br>][<br>][<br>][<br>][<br>][   | 業成績報式<br>001 株<br>リコード<br>][<br>][<br>][<br>][<br>][  | 告書 (V-<br>会社 東<br>の指定))<br>][<br>][<br>][<br>][<br>][ | 3.04) ***<br>充富事<br>][<br>][<br>][<br>][<br>][      | *<br>)C<br>)C<br>)C<br>)C<br>)C<br>)C                     | 崩 <sup>7</sup><br>〕[<br>〕[<br>〕[<br>〕[                   | 7月141:B<br>百日:平<br>1[<br>1[<br>1[<br>1[<br>1[<br>3][              | 4 自紙 4<br>成18年 4<br>][<br>][<br>][<br>][<br>][ | に月 1日<br>10<br>10<br>10<br>10<br>10                                                 | ]<br>]<br>]           |

- 1. **カ**プション帳票(F8)を呼び出します。
- プログラム番号を入力します。
   [60] ・[61] ENTERを押します。
- ユーザコード<u>を指定</u>します。
   ユーザコード<u>ENTER</u>
- 4. 期間指定を行います。
- 期末修正(13ヶ月目で入力したデータ)を含む、
   含めないの指定を行います。

F 8

- 部門指定は共通費の指定をするかどうかの指定を行います。
   1.ありを選んだ場合、共通費の補助コードを入力します。続いて、集計コード欄に部門の補助コードを入力します。
- 7. 推定利益率 … 推定利益率とは、期間中の売 上より利益を算出して設定す ると、利益率を期末棚卸し品 製残高と商品残高に反映させ、 推定の試算表を作成すること ができます。
- 8. 出力形式 … 2. ファイルを指定します。
- 9. 金額単位は、集計を1円単位か1000円未満切 捨てで表示するかの指定を行います。
- 10. 人件費科目の合計を表示するかの指定をします。
- 累計開始年月にて任意の年月を指定しますと、 指定年月から集計期間の至年月日までの累計 金額を集計します。
- 合併集計 ··· 同一期首日の会社データを合併し ます。10社以上合併する場合は ユ-ザゴ-ト で \* を押しますと50 社まで合併可能。

------ [60] 部門別営業成績のみの対話 -------

- 13. 共通費の配賦をするかしないかの指定です (共通費の指定をしないと表示されません。)
- 14. 共通費の配賦方法を指定します。
- 15. 税引前利益を計算に含めるか含めないかの 指定です。

| 諸語又二~1005)           ***** 部門別営業成績報告書(V-3.04) ****         出力用紙:B 4 白紙、公前頁あり交<br>ユーザ: 1001 株式会社 東京商事           共通費の記試[1]         1.配試する 2.記試しない<br>共通費の記試方法[1]           共通費の記試方法[1]         1.屋準項目指定<br>3.部門ごと翁指定<br>3.部門ごと翁指定           税引前利益[2]         1.計算する 2.計算しない           ②節り付け         1.計算する 2.計算しない           ○節り付け         1.素単元、3.着 4.柴 5.賛 6.樘 7.繰<br>売上比.[1]           1.黒 2.赤 3.着 4.柴 5.賛 6.樘 7.繰<br>売上比.[1]         1.黒 2.赤 3.青 4.柴 5.賛 6.樘 7.繰           密出力先 | - 16.<br>- 17. | 出力先で、1. F D を指定します。<br>※2. ネットは現在操作している機械のハードディスク内<br>にデータを保存します。<br>詳しくはP. 22参照<br>ファイル名を表示します。<br>そのままで良ければEnterを押します。<br>変更する場合は、他のアプリケーションソフトでデータを<br>読み込めない為、『. CSV』は消さないようにし<br>て下さい。 |
|----------------------------------------------------------------------------------------------------|----------------|----------------------------------------------------------------------------------------------------|
| <u>F1 F2 F3 F4 F5 F6 F7 F8 F9 F10</u><br>ブ・切替    終・HDME「期 間 部 門 形 式 出力先 項・消去                                                                                                    |                |                                                                                                    |
| z_dos_copy<br>MS/DOSフロッピーセット後、Enterキーを押してください<br>[〒5:中止]                                                                                                    | 18.            | フロッピーディスクを親機にセットします。<br>1. 44フォーマット済みのフロッピーディスクをセットしENTER を<br>押します。<br>(初期化の方法はP. 2参照)                                                                                                    |
| z_dos_copy                                                                                                    | 19.            | <u>左図の</u> 画面を表示しましたら作業終了です。<br>終·HOME(F5)を押します。                                                                                                    |
| *****<br>[王 <b>5</b> :終了]                                                                                                    | 20.            | ユーザコードにカーソルが戻りますので、 <mark>終・HOME</mark><br>(F5)で終了します。                                                                                                    |

# ● [60] 部門別営業成績報告書(Windows表計算ソフト搬出例)

※搬入した表計算ソフトの項目の幅が狭いと金額が\*\*\*などで表示される場合があります。 幅を広げることで正常に表示されるので調整を行ってください。

|      | ファイル(E) 編集(E) 表示(V) 非                   | 挿入仰 書式( <u>@</u> ) ツール( <u>T</u> ) う | データ(血) ウィンドウ(血) へ                     | ルプ(出)                       |        |            |            | - 0      |
|------|-----------------------------------------|--------------------------------------|---------------------------------------|-----------------------------|--------|------------|------------|----------|
| D.   | ☞∎₽₽₽₽₩                                 | a 🖪 🛷 🗤 - 🗛 - 🍓 -                    | Σ 🐔 숲↓ 🔬 🏙 🕹 1                        | 100% 回劇 -                   |        |            |            |          |
| l MS | P1999 🛛 🖂 11 🕞                          | B Z U ≣ ≣ ≣ 🛱                        | <b>9</b> % . % % •                    |                             |        |            |            |          |
| U    |                                         |                                      | 42 70 3 .00 4.0 4.                    | ····                        |        |            |            |          |
|      |                                         |                                      | 0                                     | D                           | E      | E          | C          | ц –      |
| 1    |                                         | ロ<br>24夕・株式へ24 東古商車                  | 1111111111111111111111111111111111111 | し<br>如門回営業式練想生 <del>事</del> |        | 111月 白年日   | <u> </u>   |          |
| 0    | 土通書配財基準・純高上高                            | 11日・14-15日 101 1                     | <u>湖台 12年 1月 1日</u><br>単位:田           |                             |        | 케이 비누가     | 0.4.1      | <u> </u> |
| 3    |                                         |                                      | <u>+01</u> 党業1課                       | -02 堂堂2課                    |        |            |            |          |
| 4    | 勒 宝 科 日                                 | 期間計                                  | 累計                                    | 高上比                         | 容R門目上と | 期間計        | 累計         | 売上げ き    |
| 5    | 高上高                                     | 202 473 820                          | 202 473 820                           | 1003                        | 100    |            |            | JGLES 0  |
| 6    | 売上値引・戻り高                                | 662.200                              | 662,200                               | 0.3                         | 100    |            |            |          |
| 7    | (純売上高)                                  | 201,811,620                          | 201,811,620                           | 100                         | 100    |            |            |          |
| 8    | 仕入高                                     | 104,513,449                          | 104,513,449                           | 51.8                        | 1.00   |            |            |          |
| 9    | 仕人値引・戻し高                                | 192,009                              | 192,009                               | 0.1                         | 100    |            |            |          |
| 10   | (売上原価)                                  | 104,321,440                          | 104,321,440                           | 51.7                        | 100    |            |            |          |
| 11   | 【売上総損益】                                 | 97,490,180                           | 97,490,180                            | 48.3                        | 1.00   |            |            |          |
| 12   | 役員報酬                                    | 3,000,000                            | 3,000,000                             | 1.5                         | 100    | 3,000,000  | 3,000,000  | 0        |
| 13   | 給料手当                                    | 32,732,302                           | 32,732,302                            | 10.2                        | 1 00   | 9,298,140  | 9,298,140  | 0        |
| 14   | 杂隹翁合                                    | 2,499,493                            | 2,499,493                             | 1.2                         | 100    | 1,068,508  | 1,068,508  | 0        |
| 15   | 寬与                                      | 14,815,760                           | 14,815,760                            | 7.3                         | 100    | 4,523,500  | 4,523,500  | 0        |
| 16   | 法定福利費                                   | 1,288,407                            | 1,288,407                             | 0.6                         | 100    | 47,200     | 47,200     | 0        |
| 17   | 福利厚生費                                   | 2,388,565                            | 2,388,565                             | 1.2                         | 100    | 60,000     | 60,000     | 0        |
| 18   | (人件費)                                   | 56,724,527                           | 56,724,527                            | 28.1                        | 100    | 17,997,348 | 17,997,348 | 0        |
| 19   | 消耗品費                                    | 139,148                              | 1 39,1 48                             | 0.1                         | 100    |            |            |          |
| 20   | 事務用品費                                   | 95,641                               | 95,641                                | 0                           | 1.00   |            |            |          |
| 21   | 地代家貧                                    | 1,890,000                            | 1,890,000                             | 0.9                         | 100    |            |            |          |
| 22   | <u>賃借料</u>                              | 863,119                              | 863,119                               | 0.4                         | 100    | 294,000    | 294,000    | 0        |
| 23   | 11米 陳 村                                 | 163,615                              | 163,615                               | 0.1                         | 100    | 110,000    | 110,000    | 0        |
| 24   | 12:2:2:2:2:2:2:2:2:2:2:2:2:2:2:2:2:2:2: | 595,999                              | 595,999                               | 0.3                         | 100    | 11,000     | 11,000     | 0        |
| 25   | 水道芁染遺                                   | 487,315                              | 487,315                               | 0.2                         | 100    | 56,700     | 56,/00     | 0        |
| 26   | <u>運員</u>                               | 928,310                              | 928,310                               | 0.5                         | 100    | 195,900    | 195,900    | 0        |
| 27   | 何這己装置                                   | 238,870                              | 238,870                               | 0.1                         | 100    | 4 004 540  | 1.001 510  |          |
| 28   | 広古旦伝査   佐恵六通書                           | 3,215,540                            | 3,215,540                             | 1.0                         | 100    | 1,084,540  | 1,064,540  | 0        |
| 30   | 通信書                                     | 931,213                              | 931,213                               | 0.5                         | 100    | 75.000     | 75,000     |          |

#### ※ 表計算ソフトの問い合わせは、製造元等にお問い合わせください。

### テキスト変換対応 [62] 科目別補助集計表

● 科目別補助集計表をテキストファイルとしてCSV形式で搬出致します。

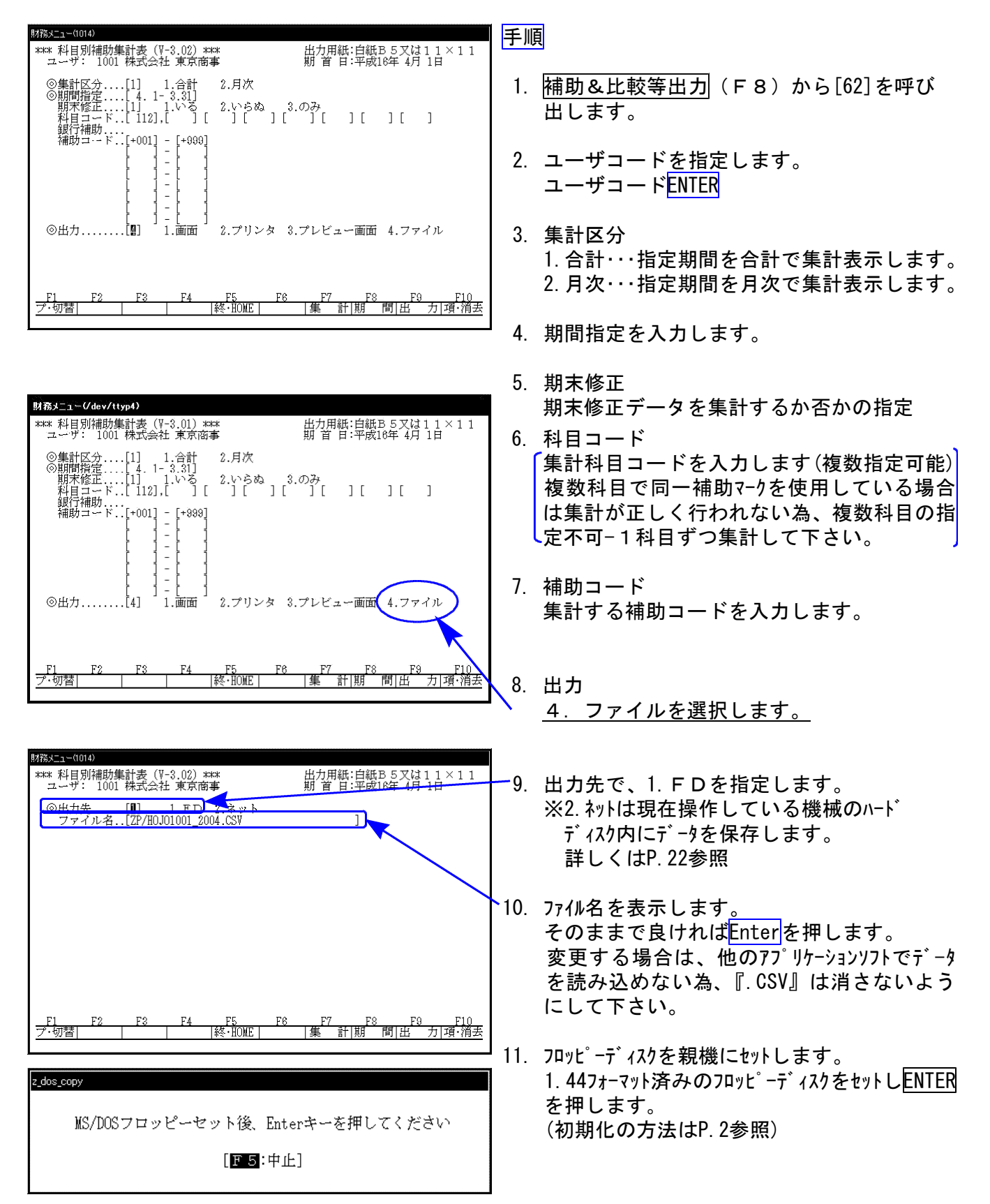

F 8

| do | 8 | co | D٧  |  |
|----|---|----|-----|--|
|    | _ |    | - / |  |

\*\*\*\* 完了 \*\*\*\*

[<mark>F5</mark>:終了]

- 12. 左図の画面を表示しましたら作業終了です。
   終・HOME (F5)を押します。
- 13. ユーザ コート にカーソルが戻りますので、
   (F5)で終了します。

#### ● [62]科目別補助集計表(Windows表計算ソフト搬出例)

※搬入した表計算ソフトの項目の幅が狭いと金額が\*\*\*などで表示される場合があります。 幅を広げることで正常に表示されるので調整を行ってください。

| M          | icrosoft Excel | - LXZAIMU | .csv   |             |                      |                                   |                    | العالـــا  | ×       |
|------------|----------------|-----------|--------|-------------|----------------------|-----------------------------------|--------------------|------------|---------|
|            | ファイル(E) 編集(E)  | 表示(⊻) 挿,  | 入① 書   | 式Q) ツール①    | データ(型) ウィンド          | ウШ ヘルブ田                           |                    | <u>_18</u> | ×       |
| JDı        | 2 I 🔒 😂 [      | À 💞 🕺     | Pa 🕻   | l 🗤 - 🕷 🗴   | Σ <i>f≈</i> 2↓ 100 Ι | ?) °) 11 -  ≣                     | .00 +.0<br>•.0 +.0 |            | >><br>* |
| •          | 10 10 III      | ©↓   ≠ ≡  | 311    | ° 🗽 - 🛛 🖌 I | a 🖉 🖾 🖬              | . 0                               |                    |            |         |
|            | 022            | r =       |        |             |                      |                                   |                    |            |         |
|            | A              | В         |        | С           | D                    | E                                 | F                  | G          |         |
| 1          | ※※科目別          | 補助集言      | +表※    | < <b>*</b>  |                      |                                   |                    |            |         |
| 2          | ユーザ: 1001      | 株式会社      | 東京商    | 5事          |                      |                                   |                    |            |         |
| 3          | 売掛金            | 13.4.1-   | 期末修    | 征           |                      |                                   |                    |            |         |
| 4          | コード            | 明         | 細育     | <u> 残</u>   | 借方                   | 貨 方                               | 残 高                |            | 4       |
| 5          | 1              | 佐藤商会      |        | 1,000       | 10,000               | 0                                 | 11,000             |            |         |
| 6          | 2              | 鈴木建設      |        | 12,540      | 168,500              | 0                                 | 181,040            |            |         |
| 7          | 3              | 井上商会      |        | 568,700     | 100,000              | 0                                 | 668,700            |            |         |
| 8          | 4              | 青木商事      | 1      | 0           | 32,570               | 0                                 | 32,570             |            | 11      |
| 9          | 5              | 山田オフィス    |        | 200,000     | 7,854,003            | 0                                 | 8,054,003          |            |         |
| 10         |                | 小計        |        | 782,240     | 8,165,073            | 0                                 | 8,947,313          |            |         |
| 11         |                | その他       |        | 71,240,778  | 0                    | 17,500                            | 71,223,278         |            |         |
| 12         |                | 合 計       | )      | 72,023,018  | 8,165,073            | 17,500                            | 80,170,591         |            |         |
| 13         |                |           |        |             |                      |                                   |                    |            |         |
| 14         |                |           |        |             |                      |                                   |                    |            |         |
| 15         |                |           | 1      |             | 73.<br>N             |                                   |                    |            |         |
| 16         | (              |           | 1      |             |                      |                                   |                    |            |         |
| 17         |                |           | -      |             |                      |                                   |                    |            |         |
| 18         |                |           |        |             |                      |                                   |                    |            |         |
| 19         | i i i          |           |        |             |                      |                                   |                    |            |         |
| 20         |                |           |        |             |                      |                                   |                    |            |         |
| <br> ▲   ▲ |                | ·         | 3      |             |                      | 4                                 |                    | <b>I</b>   |         |
| ] 図形       | 勿調整(8)・ 🍃 🕻    | 3   オートシェ | イプ(山)・ | . \ \ 🗆 (   |                      | Σ  <b>≫</b> - <u>⊿</u> - <u>∧</u> | ⊾·≡≡₫∎             | • 🖉 -      |         |
| コマン        | バ              | 785       |        |             |                      |                                   | NUM SCR            |            | 1       |

※表計算ソフトの問い合わせは、製造元等にお問い合わせください。

### テキスト変換対応 [66] 工事別管理一覧表

F 8

● 工事別管理一覧表をCSV形式で搬出致します。

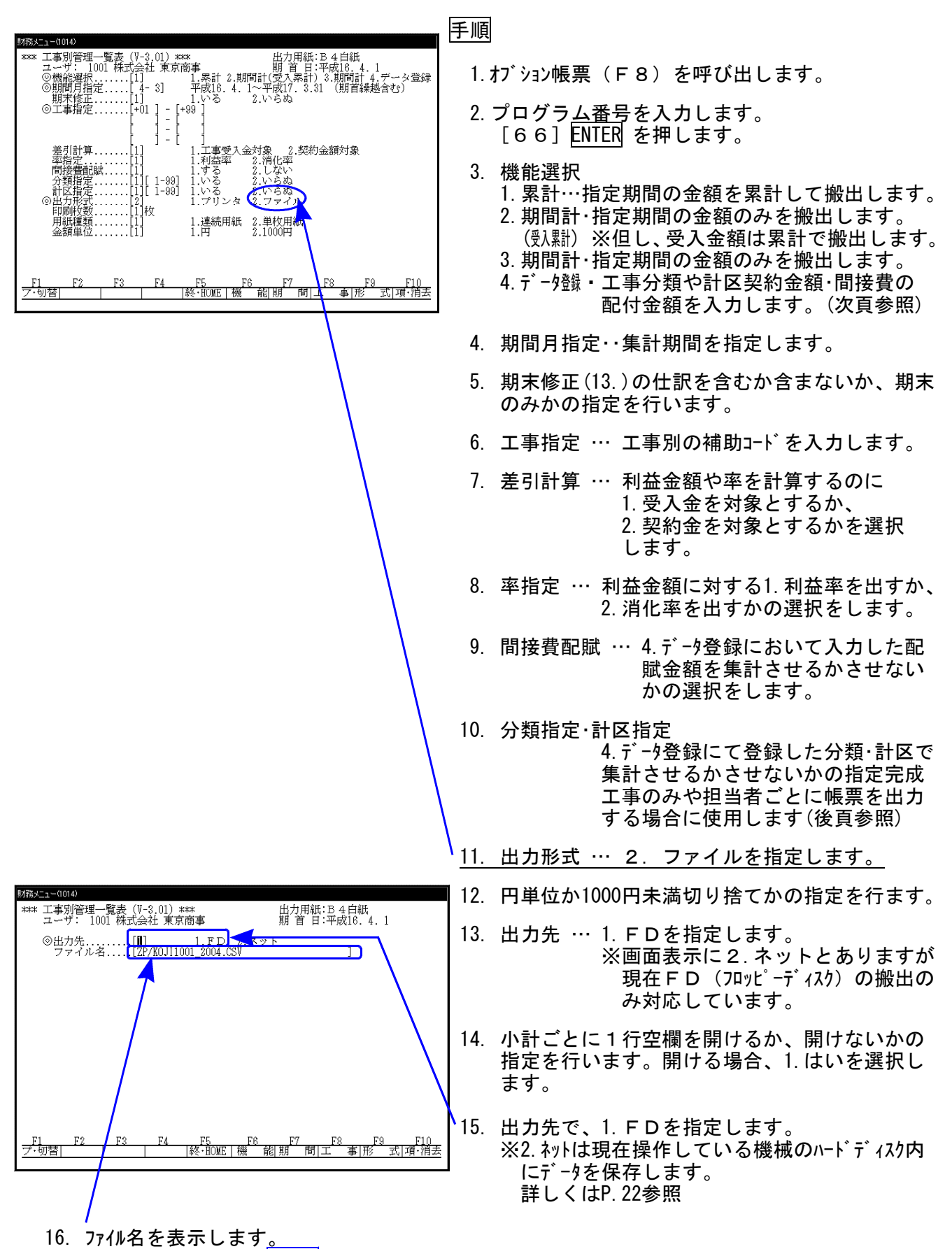

0. ファイル石を扱いします。 そのままで良ければEnterを押します。変更する場合は、他のアプリケーションソフトでデータを読み込め ない為、『. CSV』は消さないようにして下さい。

| z_dos_co | ру                              |
|----------|---------------------------------|
|          | MS/DOSフロッピーセット後、Enterキーを押してください |
|          | [王豆:中止]                         |
|          |                                 |
| z_dos_co | yati                            |
|          | **** 完了 ****                    |
|          | [15:終了]                         |

- 17. フロッピーディスクを親機にセットします。 1.44フォーマット済みのフロッピーディスクをセットしENTER を押 します。 (初期化の方法はP.2参照)
- 18. <u>左図の</u>画面を表示しましたら作業終了です。
   終・HOME (F5)を押します。
- 19. ユーザコードにカーソルが戻りますので、終・HOME(F5) で終了します。

• 4. データ登録 ···· 完成工事か未完成工事かの指定や担当者ごとに集計をしたりする場合の登録 工事の契約金の登録さらに間接費の配賦金額をこのデータ登録で入力します。

| 財務メニュー(1501)<br>** 工事別管理データ                    | ¤登録 ₩ ユーザ                              | :1001 株式会社                                            | 東京商事                                                                                                    |                        | 1. | 補助コートを入力します。<br>工事名は白動表示されます                                  |
|------------------------------------------------|----------------------------------------|-------------------------------------------------------|----------------------------------------------------------------------------------------------------|------------------------|----|---------------------------------------------------------------|
| 工事<br>(小せ                                      | 工事名                                    | 分計<br>契約金<br>類区                                       | 額 配賦金額                                                                                                    |                        |    | 工事社は日朝秋小で化るす。                                                 |
| -001 月<br>-002 月<br>-003 分<br>-004 和<br>-005 月 | 東都ビル<br>川田中学<br>会田邸新築<br>白公園<br>小宮山邸増築 | $\begin{array}{c ccccccccccccccccccccccccccccccccccc$ | 10,000 200,000<br>10,000 50,000<br>10,000 0<br>10,000 30,000<br>10,000 0<br>10,000 0<br>0<br>0,000 0<br>0<br>0,000 0<br>0,000 0<br>0,000 0<br>0,000 0<br>0,000 0<br>0,000 0<br>0,000 0<br>0,000 0<br>0,000 0<br>0,000 0<br>0,000 0<br>0,000 0<br>0,00000000 |                        | 2. | 分類・・・完成工事か未完成工事かを分類するの<br>に使用します。<br>例)1.完成工事<br>2.未完成工事などの指定 |
| <u>F1 F2</u><br>プ・切替 削 除 契                     | <u>F3 F4</u><br>··名称 配·名称 終            | <u>F5 F6</u><br>冬・HOME   フ <sup>*</sup> リント           | F7 F8 F<br>ソート  先                                                                                                    | <u>`9 F10</u><br>頭 最 終 | 3. | 計区・・・各工事担当者や地域別に集計するのに<br>使用します。<br>例)1.山田(担当)<br>2.鈴木(担当)    |

その他の機能

※あくまでも数字のみで管理します。

| 削 除   | )(F2)… 登録した工事コードの削除を行います。                 |
|-------|-------------------------------------------|
| 契·名称  | (F3)… 契約金額と表示されている項目の名称を変更することができます。      |
| 配·名称  | (F4)… 配賦金額と表示されている項目の名称を変更することができます。      |
| フ゜リント | (F6)… データ登録で登録した内容をプリントします。               |
|       | ※ページプリンタは、白紙A4コピー用紙 ドットプリンタは、11×11のモニター用紙 |
| ソート   | (F8)… 計区分を優先に番号順に並べ替える機能です。               |
| 先 頭   | (F9)… 登録の先頭へカーソルを移動します。                   |
| 最 終   | (F10)… 登録の最終へカーソルを移動します。                  |

# [66] 工事別一覧表 (Windows表計算ソフト搬出例)

※ 搬入した表計算ソフトの項目の幅が狭いと金額が\*\*\*などで表示される場合があります。 幅を広げることで正常に表示されるので調整を行ってください。

| 留か   | (小(1) 編集(1) 表示 | M #X.0 #2 | ((0) 少小田 子-9(0) | 9-0-F9(M) AJL7(II)                                    |           |           |        | 6        | 2 ×  |
|------|----------------|-----------|-----------------|-------------------------------------------------------|-----------|-----------|--------|----------|------|
| 0.00 | BART           | とも思う      | M- 10. 0 5 6 4. | 1 1 M & 100x F. 2.                                    |           |           |        |          |      |
| MC D | Beah Elt       | ala cu    | Is a suble w    | Mattion and A.A.                                      |           |           |        |          |      |
| mer. | 1919           | . Clara A |                 | 1. 101 +10 Me 26 20 - 20 - 20 - 20 - 20 - 20 - 20 - 2 |           |           |        |          |      |
| -    | 42 1*          | F : 1001  |                 |                                                       |           |           |        |          |      |
|      |                | 0         | 0               | D                                                     | Ξ         | — E —     | G      | 1.1      | + 6  |
| 2 3  | -F:1001 7      | 1名 關東京蘭季  | 期看:半瓜10年5月1日    | 目 平成10年5月1日一系 朝来修正                                    | # 100(円)  |           | 1      |          | ÷Γ   |
| 3 1  | ¥ 17           | t         | ĉ.              |                                                       |           | A7        | 期間原植   | (2)      | 102  |
| 4 2  |                | 3         | 2               | 工業活                                                   | 学的生活      | 工事委人主     | 材料費    | 方根費      | 12.  |
| 5    | -115           | ũ         |                 | JA音相                                                  | 178,500   | 176,500   | 1      |          |      |
| é    | -116           | î.        | 1               | JA推生长文                                                | 68,250    | 66,250    |        |          | -    |
| 7    | -119           | - 4       | 1               | JA亞觀意取付                                               | 1,272,075 | 1,272,075 |        | 27,000   |      |
| 6    | -151           |           |                 | 電野変更支空ビア                                              | 18,500    | 16,900    | 1      | 1.00     |      |
| 9    | -152           | 2         | 1               | 新宿店簡報堂                                                | 22,050    | 22,050    | 1      | 9,000    |      |
| 10   | -1 23          | 2         |                 | 大宮底商房扉                                                | 27,300    | 27,300    | 1      | 14,000   |      |
| 11   | -134           | -2        | 1               | 西胎糖店村化學雜                                              | 3,034,500 | 3,034,500 | 8,768  | 150,169  | 1.8  |
| 12   | ~135           | 22        | 1               | 新常来口店屏铺桌                                              | 02,575    | 22.575    |        |          |      |
| 13   | -1 36          | 2         | 1               | 常音店的之間閉調                                              | 158,130   | 155,130   | 1      | 36,000   |      |
| 14   | 1 37           | 2         | 1               | 町田駅前店17                                               | 27,300    | 27,300    | 1      | 15,000   |      |
| 15   | -138           | 2         | 1               | 新川西 <b>口店</b>                                         | 69,300    | 69,300    | 1      | 5,000    | 1 8  |
| 16   | -1.39          | 0         | 1               | 计位度时间地区                                               | 52,500    | 59,500    |        | 18,000   |      |
| 17   | -140           | 9         | 1               | 教育使町AFIG2チー                                           | 15 750    | 13.750    | 11     |          | 1 18 |
| 18   | -741           | 9         | 1               | 新小平运筹                                                 | 07 300    | 27,300    |        | 7.000    | 18   |
| 18   | -142           | 9         |                 | (注)(注)(注)(注)(注)(注)                                    | 79.947    | 75.947    | 15,078 | 7.000    | 1 8  |
| 20   | -143           | 9         | 1               | 内方十川道のわん                                              | 30555     | 30,555    | 1.050  |          | 1 8  |
| 21   | -14/           |           | 1               | 1941 7 (MD) (L8915                                    | 1,260,000 | 1,260,000 | 25.557 | 150.024  |      |
| 22   | =145           | 5         | 1               | 建塑度和                                                  | 37800     | 37,800    |        | 100/00.0 |      |
| 28   | -140           | đ         | 1               | 「注意地でいた」いかえ                                           | 105000    | 105 000   |        | 1.000    |      |
| 24   | -147           | 1         |                 | 15 SHILL                                              | 43,529    | 13 201    |        |          |      |
| 8    | -005           | 2         | 1               | H' AR AND THE T                                       | 44.730    | 41750     |        |          |      |

<sup>※</sup>表計算ソフトの問い合わせは、製造元等にお問い合わせください。

### ネットでテキスト搬出方法 (各帳表共通)

●LXシリーズでは、出力先にネットを選択することで作業中の機械のハードディスクにCSV 形式で搬出できます。(搬出先のフォルダは作業中の機械の『Cドライブ-TACフォルダ内のLXZAIMU のSW又はZP』に保存します。保存先を任意で設定することはできません。) (※仕訳はSW・各帳表はZPに保存します。)

#### 搬出方法

| 関務メニ→(1801)<br>**** 合計残高試算表(V-3.03)**** 出力用紙:B4白紙 ☆次頁あり☆<br>マーザ: 1001 株式会社 東京商事 期 首 日:平成18年 4月 1日                                                                                                    | 手順                                                                                                    |            |
|----------------------------------------------------------------------------------------------------|----------------------------------------------------------------------------------------------------|------------|
| ③期間指定       [4, 1-3,31]         期末修正       [1]         1:含む       2.含如ない         3.期末のみ         (3.1)         (4.1)         1:含む         2:1       1.750         (1.1)       1.210         (2.1)       1.710         (2.1)       1.710         (2.1)       1.710         (2.1)       1.710         (2.1)       1.710         (2.1)       1.710         (2.1)       1.710         (2.1)       2.400         (2.1)       1.110         (2.1)       2.400         (2.1)       2.400         (2.1)       2.400         (2.1)       1.111         (2.1)       1.467         (2.1)       1.467         (2.1)       1.467         (2.1)       1.467         (2.1)       1.467         (2.1)       1.467         (2.1)       1.467         (2.1)       1.467         (2.1)       1.467         (2.1)       1.467         (2.1)       1.467         (2.1)       1.467         (2.1)       1 | <ul> <li>1. 出力 又は 出力形式で 『ファイル』 を選び</li> <li>します</li> <li>※その他の項目についてはそれぞれの帳表の</li> <li>説明 説明をご覧ください。</li> </ul>               | <u>択</u>   |
| BGZ=1=0300)     #*** 出力用紙:B 4 白紙 ☆前頁をウ☆     ユーザ: 1001 株式会社 東京商事 期_首 日:平成10年 7月 1日                                                                                                    | <u>2. 出力先の指定で、『ネット』を選択します</u>                                                                                                 | <u>o _</u> |
| <ul> <li>③出力先</li></ul>                                                                                                    | 3. ホスト名、ユーザ名、パスワードは<br>Enterを押してカーソルを進めます。                                                                                    |            |
| <u>F1 F2 F3 F4 F5 F6 F7 F8 F9 F10</u><br><u>ブ・切替      終・HOME   期 間  形 式  推 定  出力先</u>  項・消去                                                                                                    | <ol> <li>ファイル名を表示します。</li> <li>そのままでよければEnterを押します。</li> <li>変更する場合は、他のアプリケーションソフトでデーを読み込めない為、『. CSV』は消さないよにして下さい。</li> </ol> | -タう        |
| z_dos_copy<br>確認後、Enterキーを押してください<br>[F 5:中止]                                                                                                    | 5. 「確認後、Enterキーを押してください」を<br>示したら、Enterを押します。                                                                                 | 表          |
| <mark>z.dos_copy</mark><br>***** 完了 ****<br>[ <b>F 5</b> :終了]                                                                                                    | 6.「**** 完了 ****」を表示したら、搬出終<br>です。                                                                                             | 7          |

#### テキストファイル確認方法

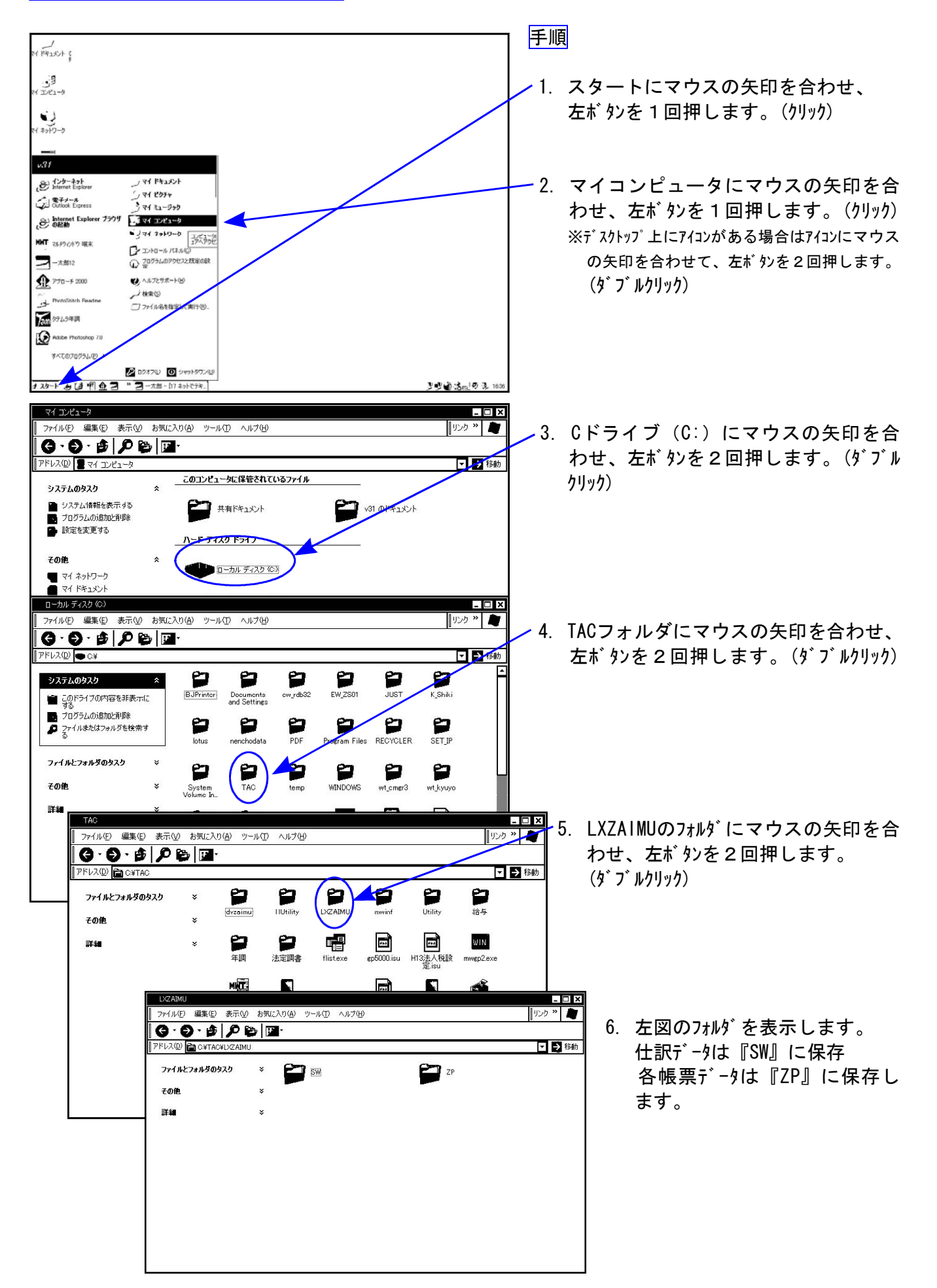

■ 標準保存ファイル名

Cドライブ内のTACフォルダ内のLXZAIMUのSW又はZPの内へ保存します。

| 番号   | プログラム名      | 7 <i>t</i> 1/9` | ファイル名                |
|------|-------------|-----------------|----------------------|
| 11   | 仕訳入力 F10リスト | SW              | LXZAIMU. CSV         |
| 30   | 合計残高試算表     | ΖP              | SISAxxxx_yyyy.CSV    |
| 31   | 営業成績報告書     | ΖP              | Elxxxx_yyyy.CSV      |
| 32   | 青色営業成績報告書   | ΖP              | A0xxxx_yyyy. CSV     |
| 33   | 当期原価報告書     | ΖP              | GENxxxx_yyyy. CSV    |
| 53   | 法人決算書       |                 |                      |
| 9053 | 旧法人決算書      | ΖP              | KESxxxx_yyyy. CSV    |
| 53   | 株主資本計算書     | ΖP              | HENDOxxxx_yyyy.CSV   |
| 53   | 注記表         | ΖP              | CHUKIxxxx_yyyy.CSV   |
| 53   | 比較貸借損益書     | ΖP              | HKESxxxx_yyyy.CSV    |
| 58   | 部門別営業成績推移表  | ΖP              | BUEISUxxxx_yyyy.CSV  |
| 59   | 部門別当期原価推移表  | ΖP              | BUGESUxxxx_yyyy. CSV |
| 60   | 部門別営業成績報告書  | ΖP              | BUEIxxxx_yyyy.CSV    |
| 61   | 部門別当期原価報告書  | ΖP              | BUGExxxx_yyyy.CSV    |
| 62   | 科目別補助集計表    | ΖP              | HOJOxxxx_yyyy. CSV   |
| 66   | 工事別管理一覧表    | ΖP              | KOJIxxxx_yyyy.CSV    |

1

※ファイル名のxxxxはユーザコードを表し、yyyyは年度(西暦)を表しています。

※表計算又はその他のWindowsアプリケーションソフトに関するお問い合わせは ソフトの製造元等にお問い合わせください。